【セッションNo. 3】

# レスポンス向上! モバイルアプリ実践開発テクニック

## 株式会社ミガロ. RAD事業部 営業・営業推進課 **尾崎 浩司**

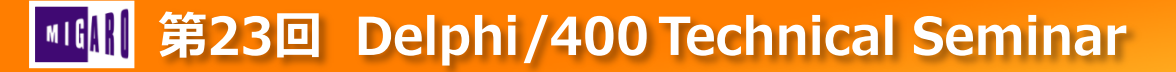

# ■ はじめに

- モバイルアプリの特長
  - タッチによる操作が中心
     キーボードのような打鍵感がない為
     タッチの際には、何かしらの応答が重要
  - 全画面表示
    - PCのように複数ウィンドウが開かない為 一つのアプリの動作が遅いとストレスになる
  - 一般的に端末のスペックがPCより低い 動作に時間がかかっても、違和感の出ない 工夫が重要

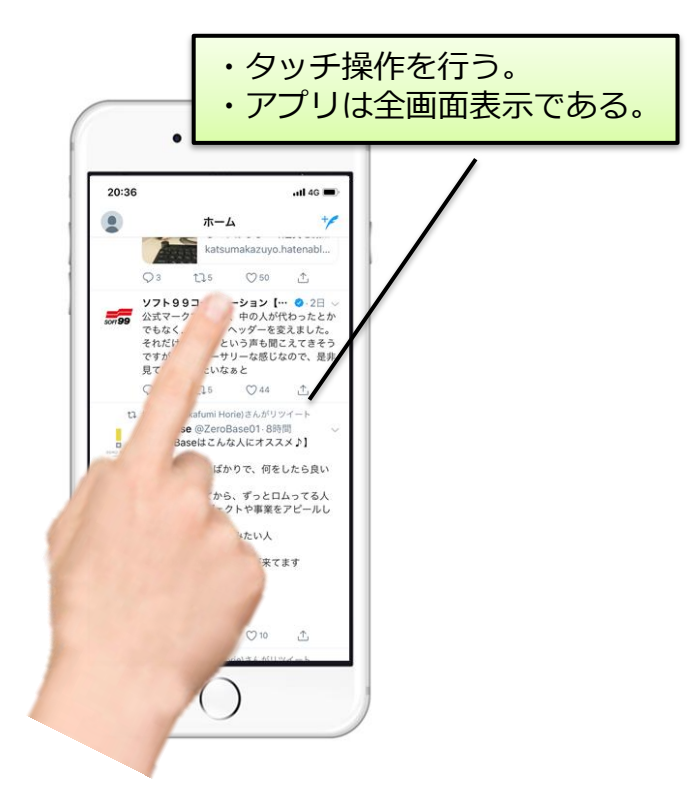

モバイル開発においては、これまでのPCアプリ開発 とは異なるレスポンスの考慮が必要

モバイルアプリでレスポンスを向上する為のテクニックをご紹介!

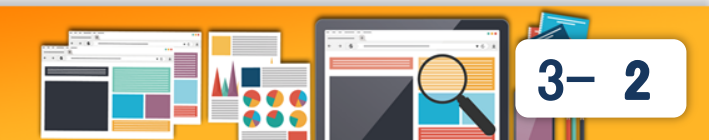

## 【アジェンダ】

- レスポンス向上テクニック
  - 1. 並列処理によるレスポンス向上テクニック 1-1. タスクを使用したスレッド分割
     1-2. 複数タスクの並列処理
    - アニメーションによるレスポンス向上テクニック
       2-1. スライドアニメーションを使用した画面遷移
       2-2. アニメーション効果の活用

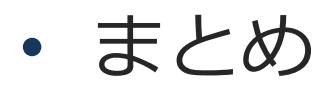

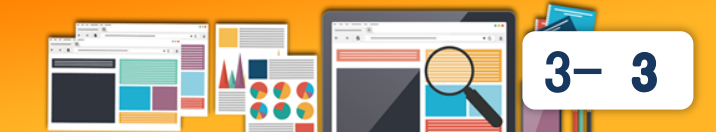

# 1. 並列処理によるレスポンス向上 テクニック

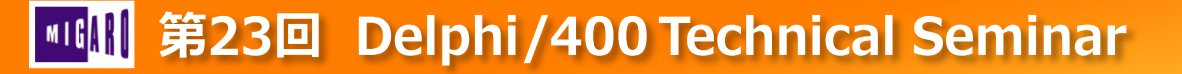

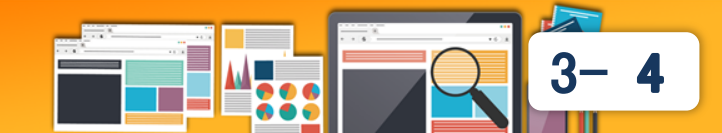

- レスポンスが悪いアプリとは
  - [実行]ボタンを押した後、応答があるまで画面が固まってしまう。
  - モバイルの場合、「応答なし」のメッセージが表示されることもある。

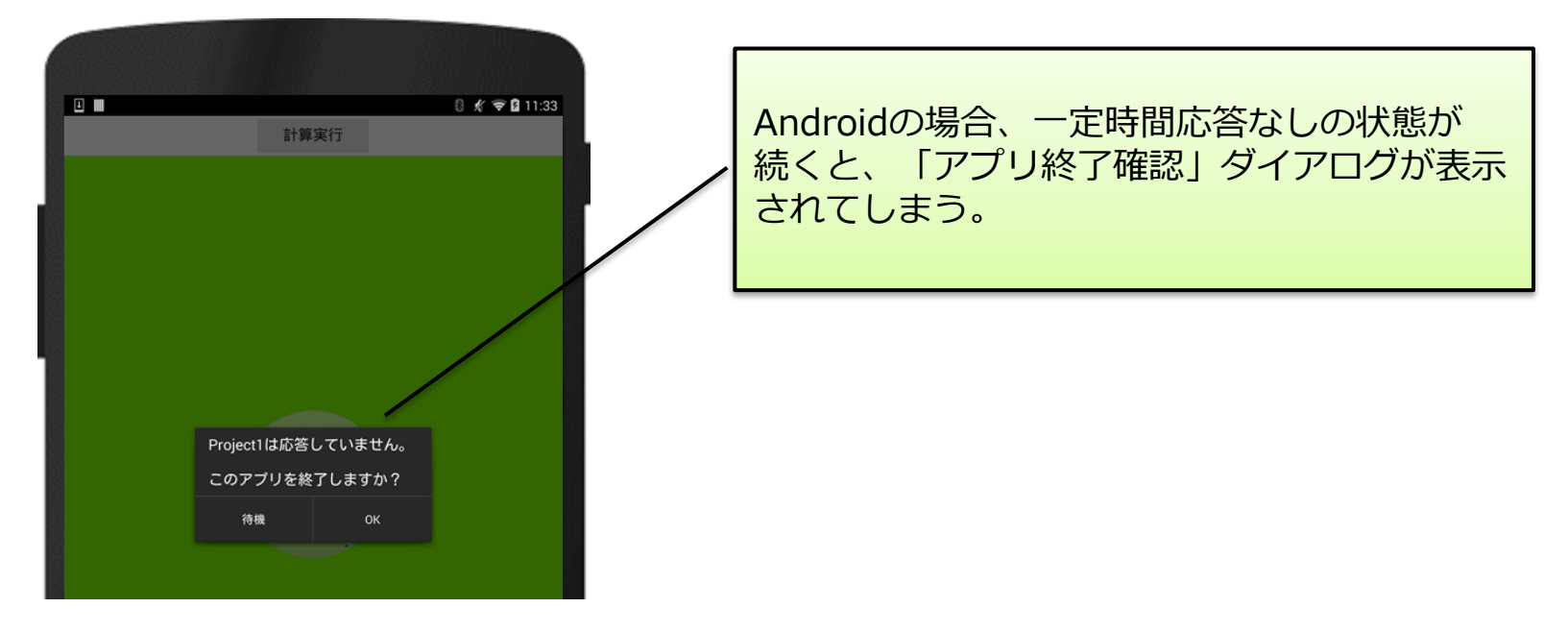

### なぜ、画面が固まってしまうのか?

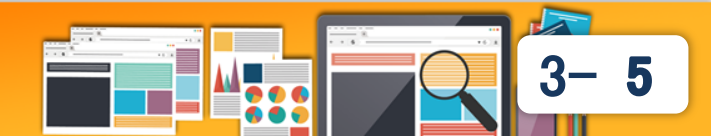

- 一般的なアプリケーション
  - シングルスレッドアプリケーション

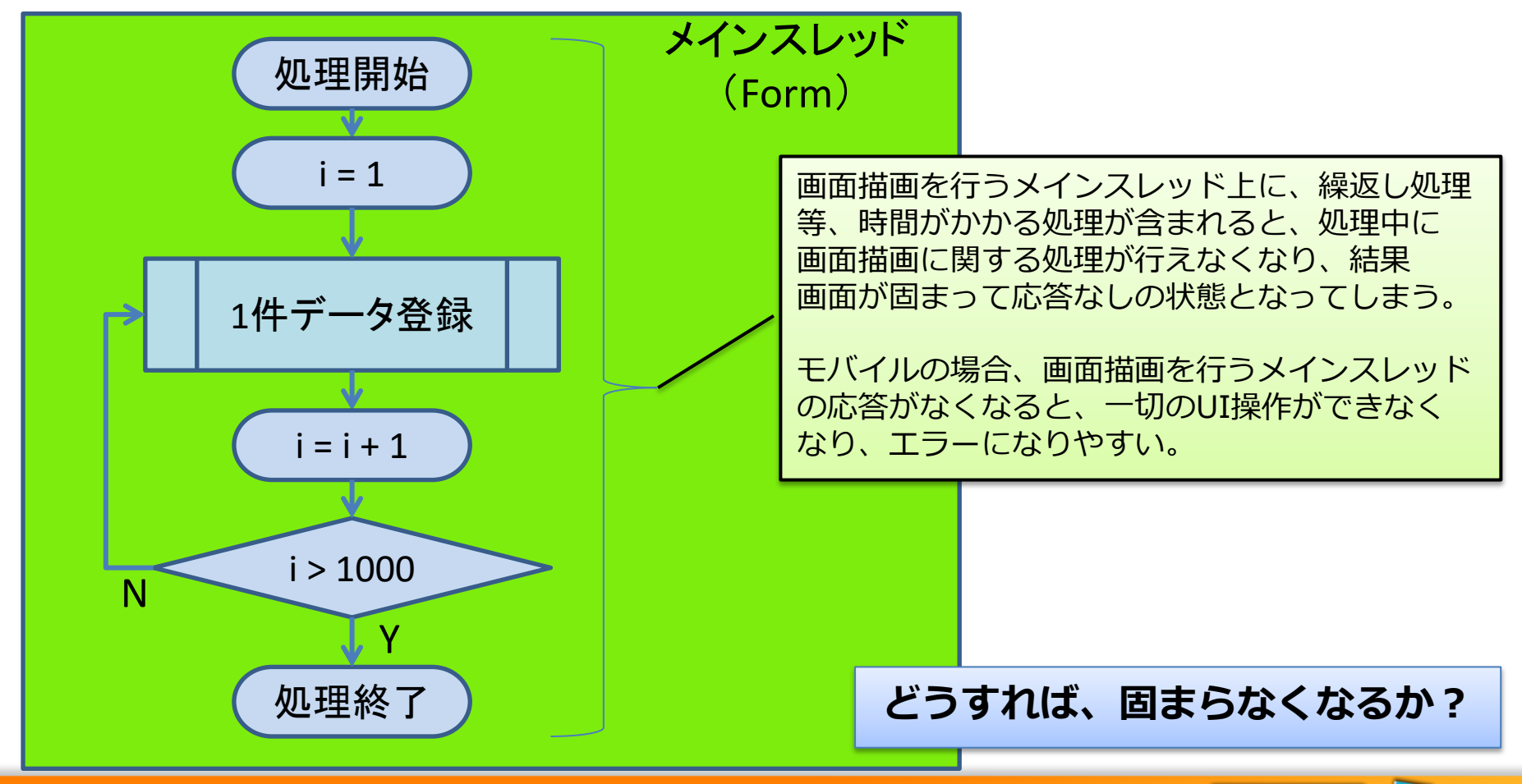

6

スレッドを分割し、メインスレッド(画面描画)が停止しないようにする。

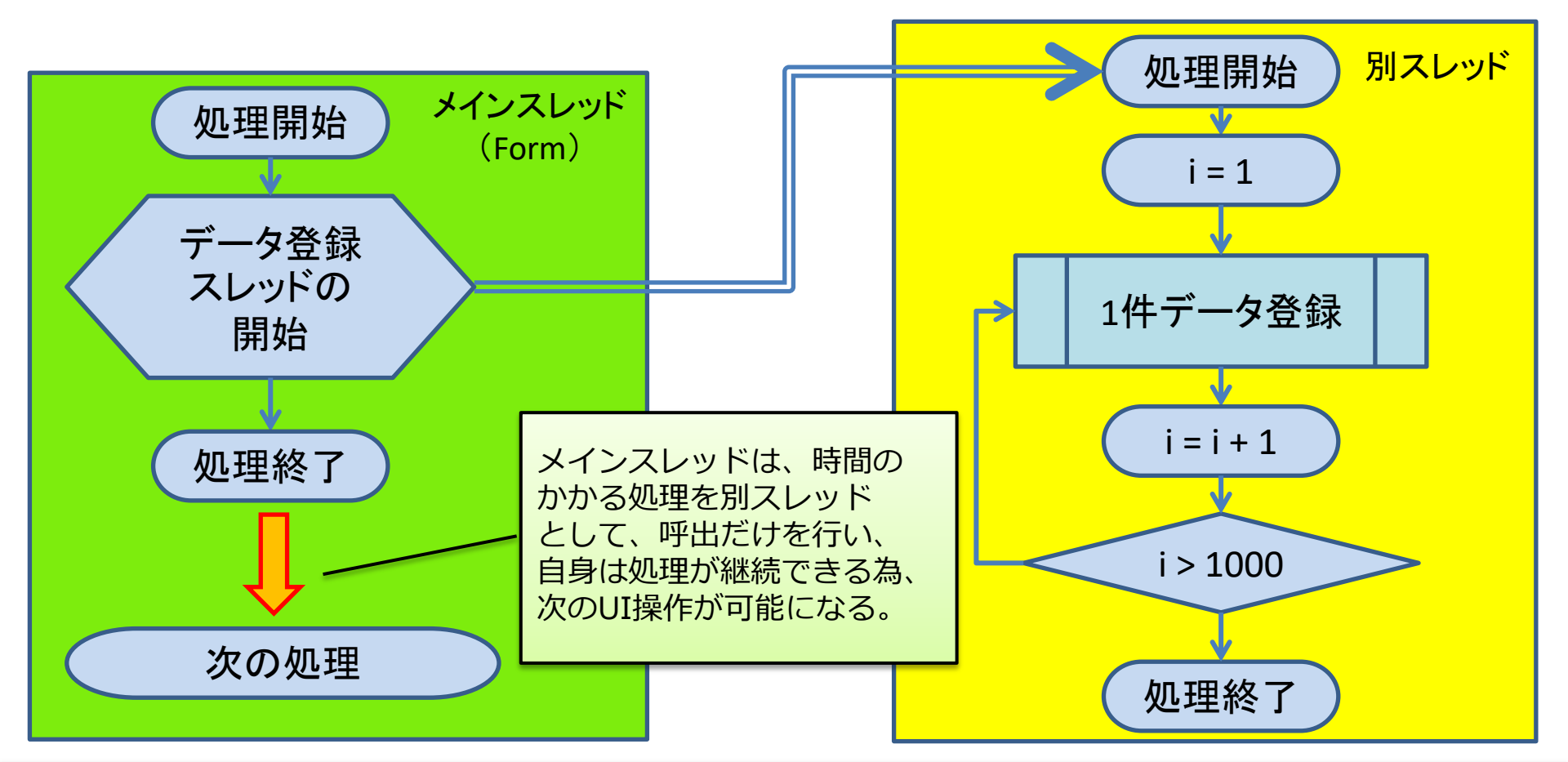

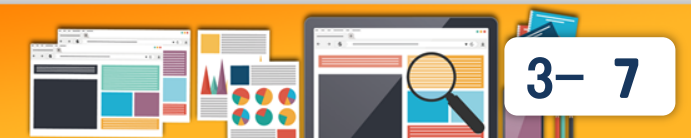

- スレッドを分割する方法
  - TThreadを使用する方法
    - 以前からあるスレッド分割処理
    - ・使用方法は、第12回テクニカルセミナーにて紹介
       『Delphi/400開発〜パフォーマンス向上テクニック〜 』
    - ・<u>並行処理</u>

- TTaskを使用する方法
  - XE7以降で導入された新しい仕組み
  - ・ 並列プログラミングライブラリ(System.Threadingユニット)
  - ・<u>並列処理</u>

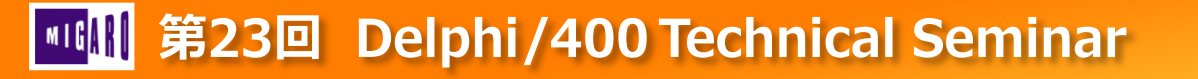

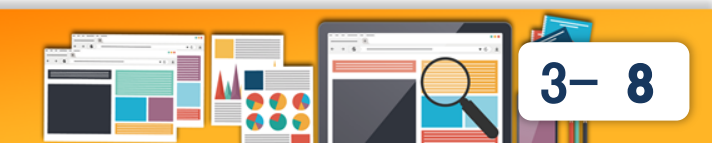

- 並行処理と並列処理
  - 並行処理
    - CPUが超高速に処理を切り替えながら実行。(論理的な同時実行)

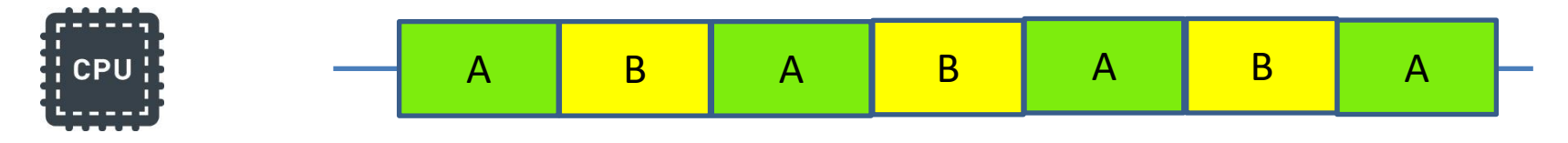

- 並列処理
  - 複数のコアが複数処理を同時に実行。(物理的な同時実行)

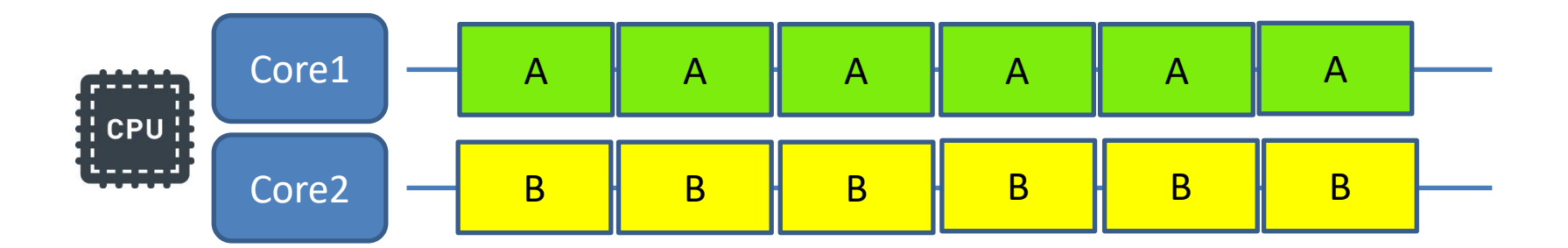

9

3

- TTaskの使用方法
  - メインスレッドの中に直接並列処理を記述可能

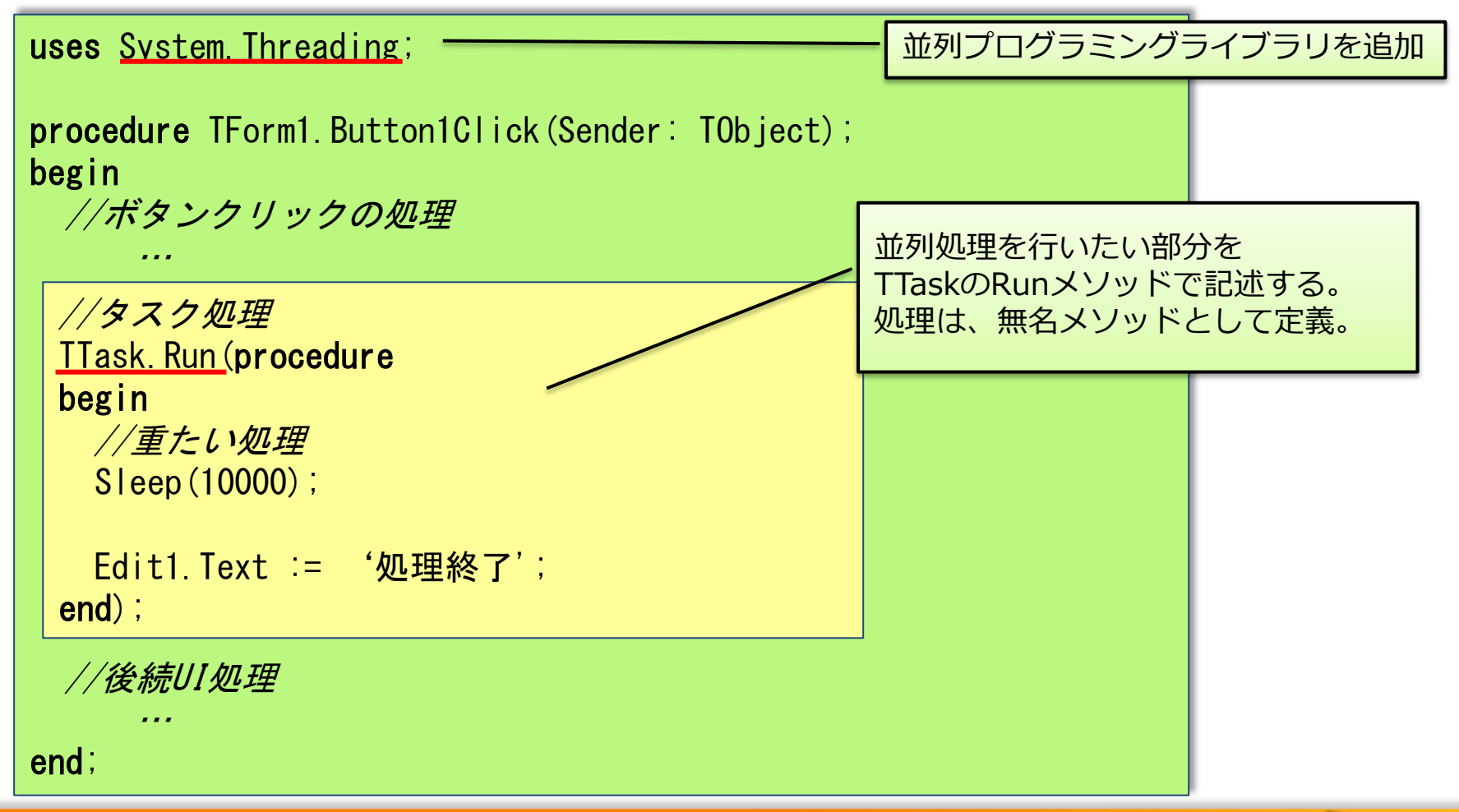

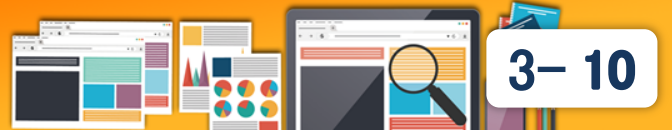

- 3層データベースアプリケーションへの実装
  - DataSnap (dbExpress) を使用したアプリケーション

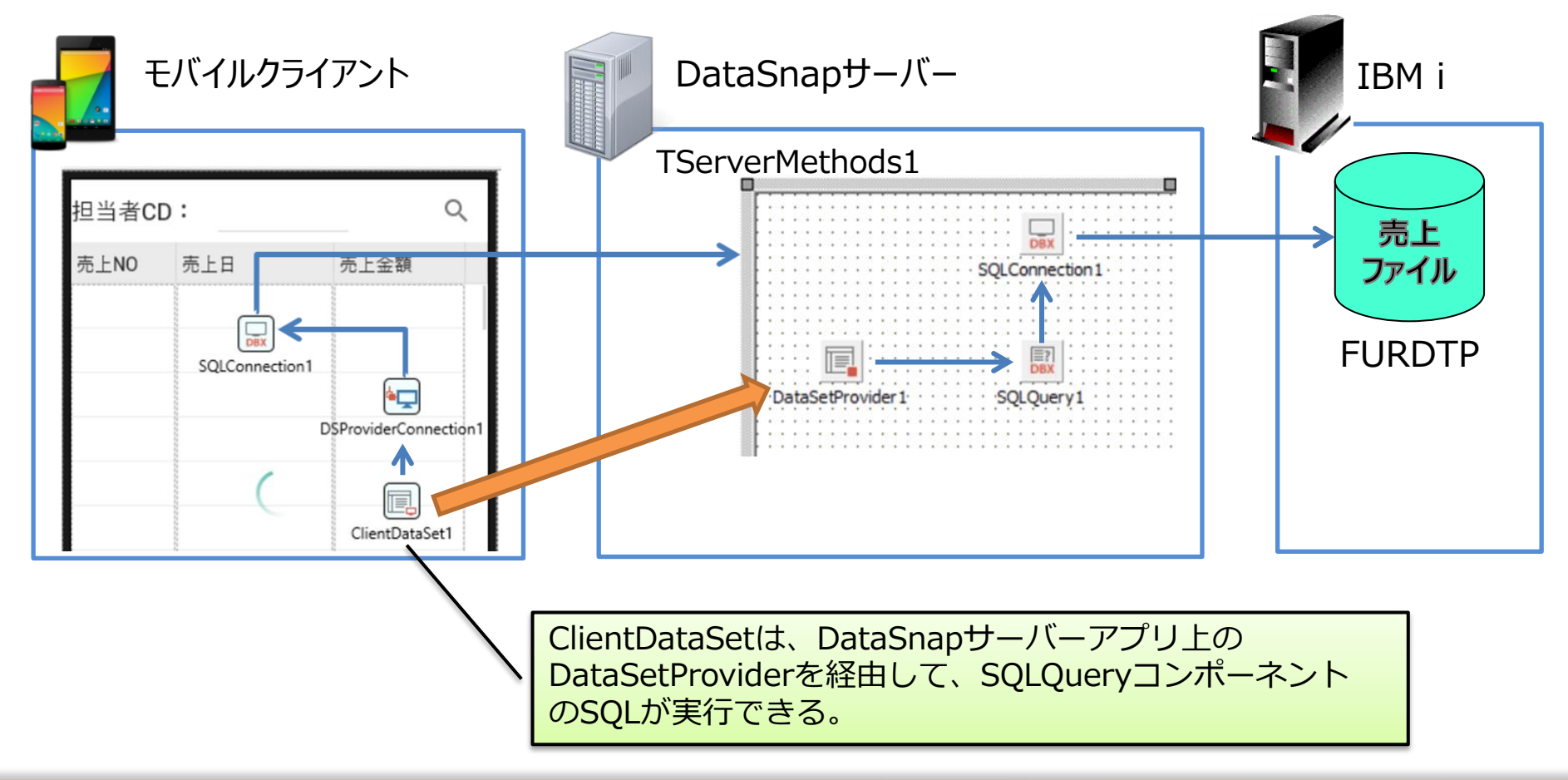

## Image: Image: I

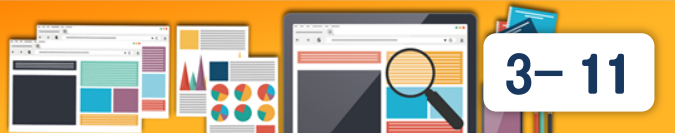

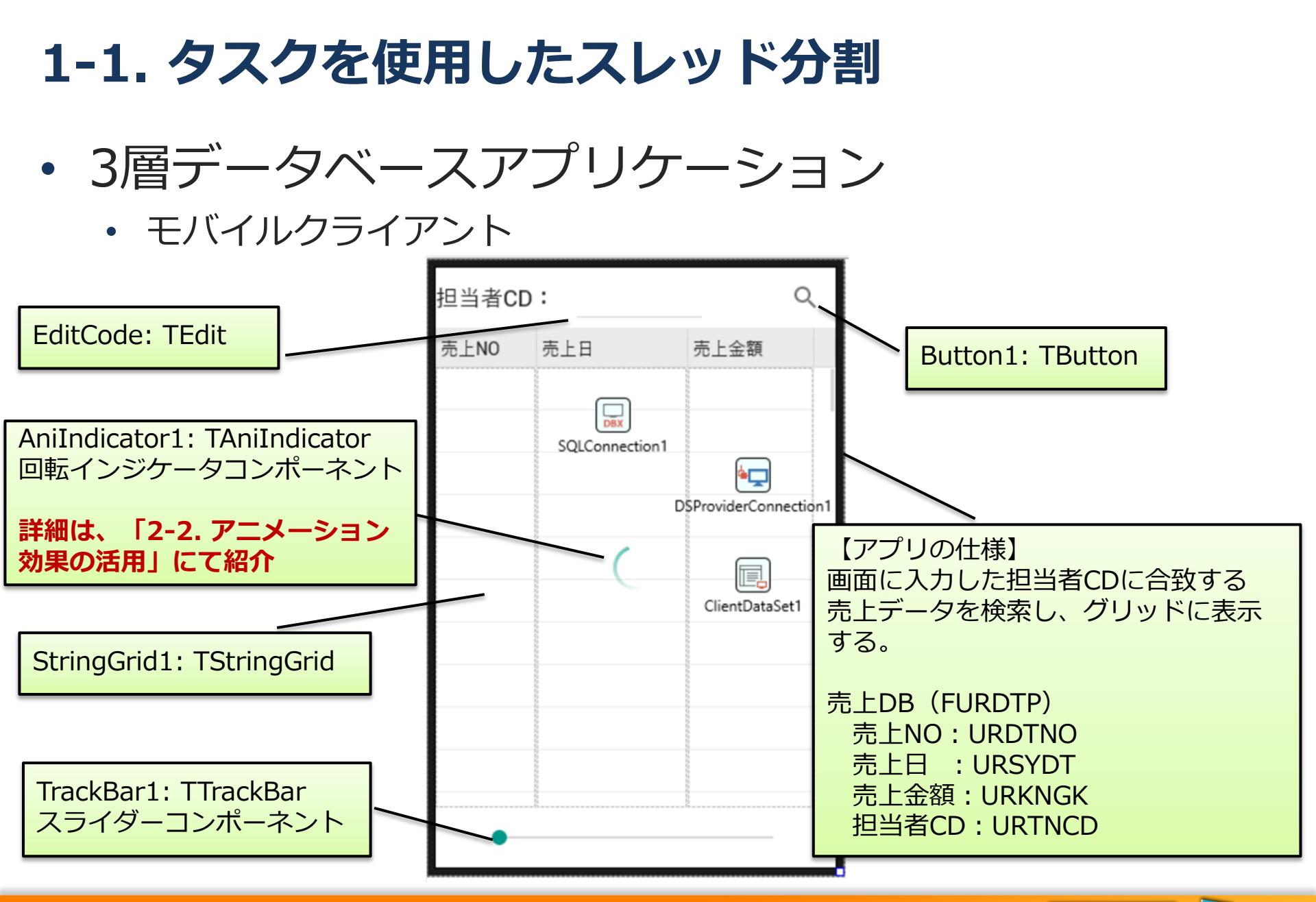

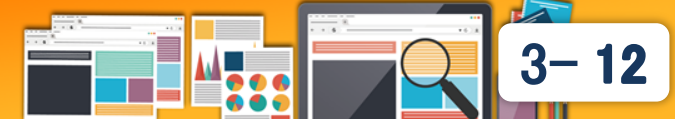

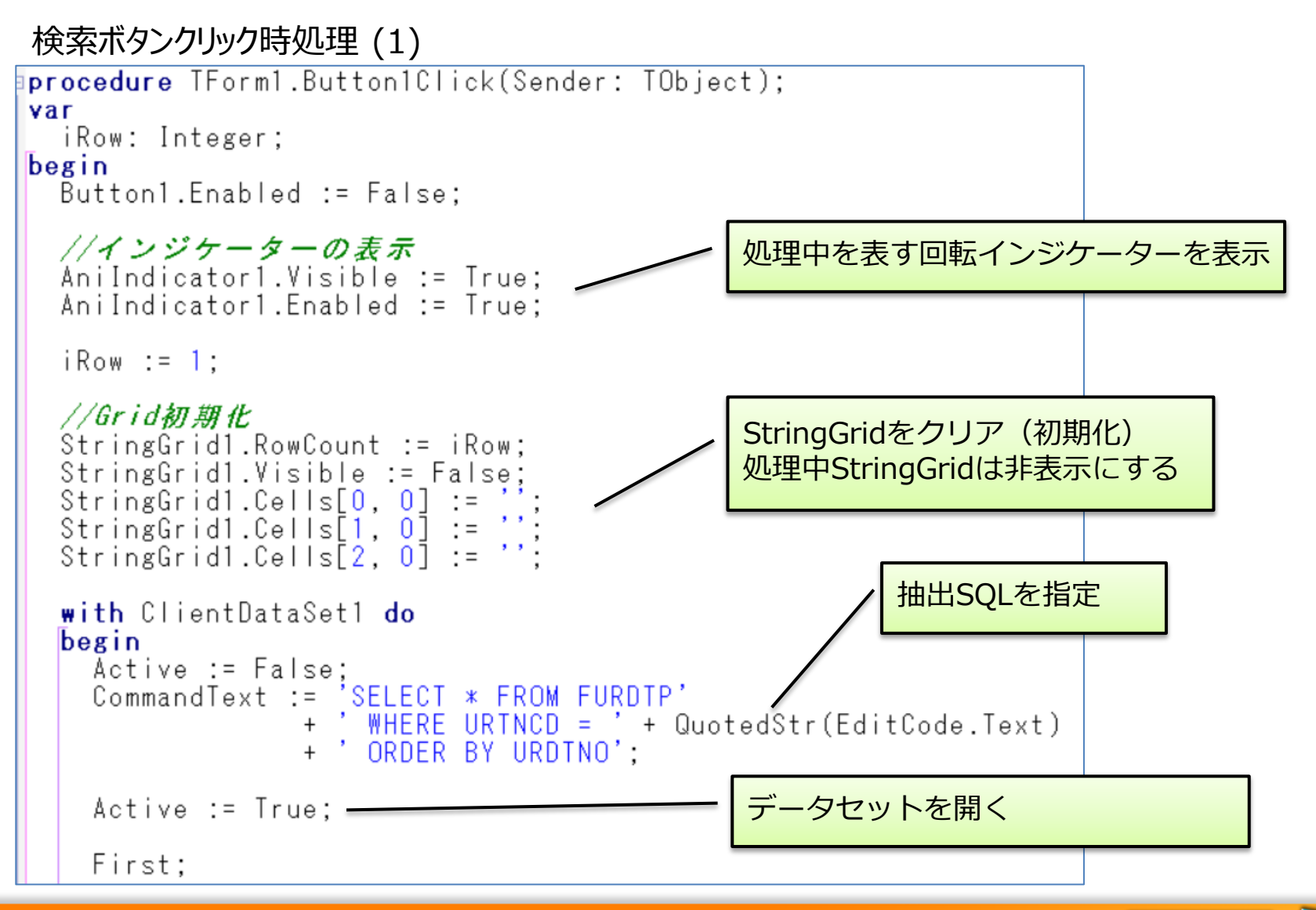

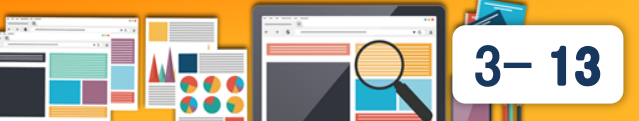

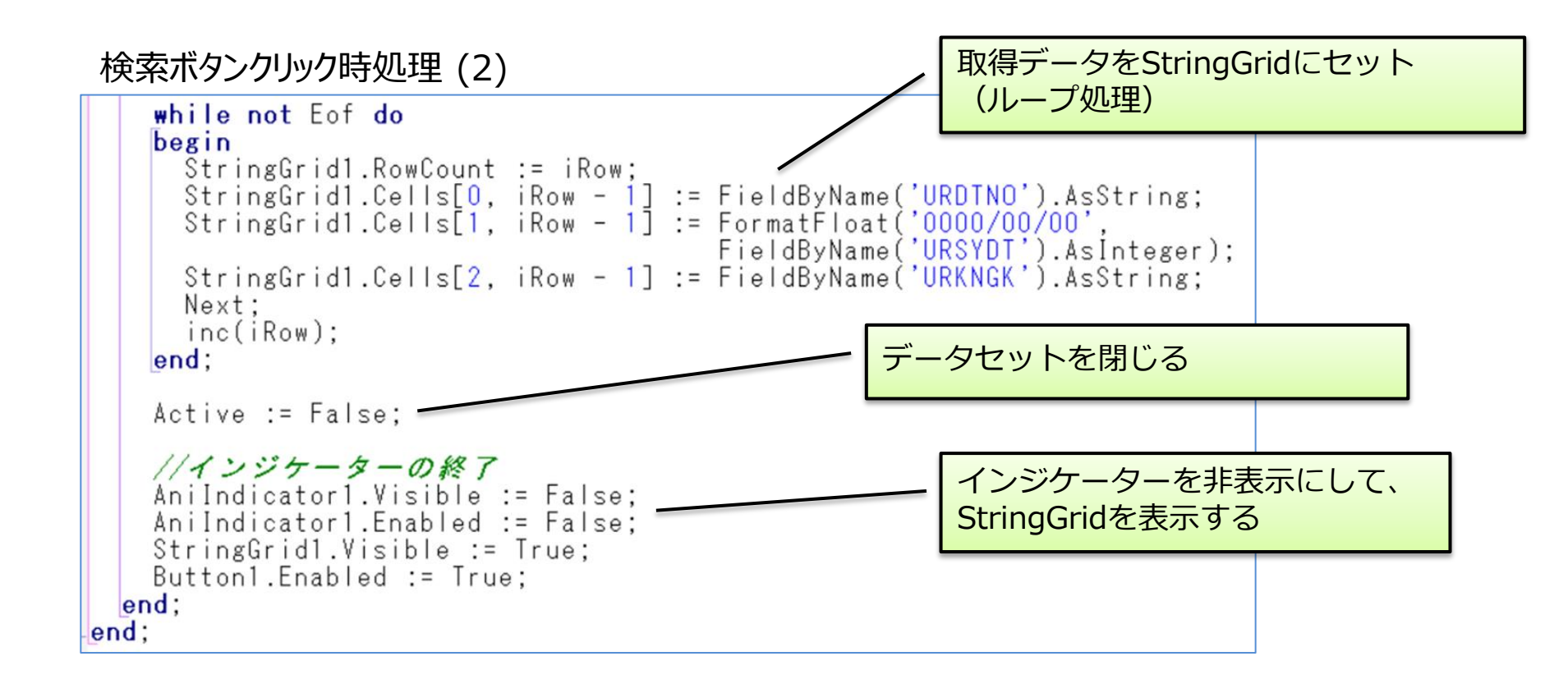

### 検索ボタンクリック処理にて、データの検索と画面へのセットを 全て同じスレッド内で行っている。

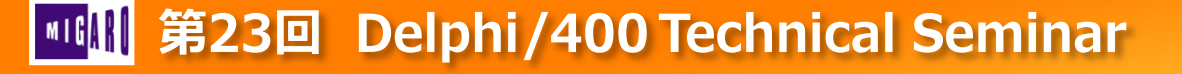

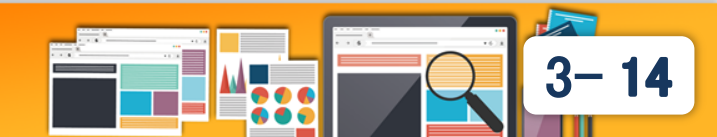

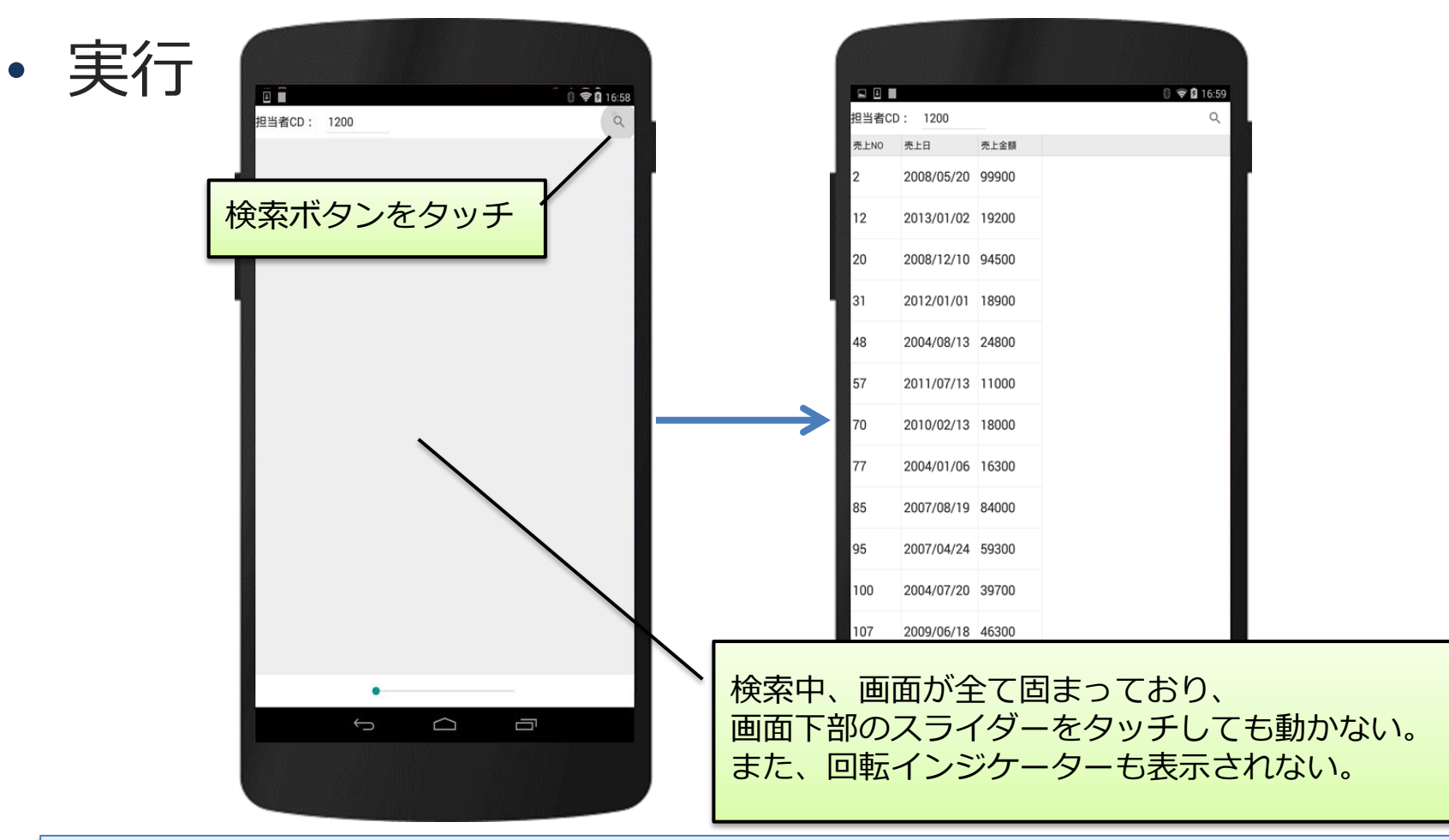

シングルスレッドアプリでは、処理中UIが固まってしまう。 特にモバイルは全画面表示の為、端末自体が固まった感覚になってしまう。

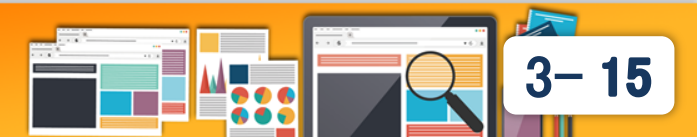

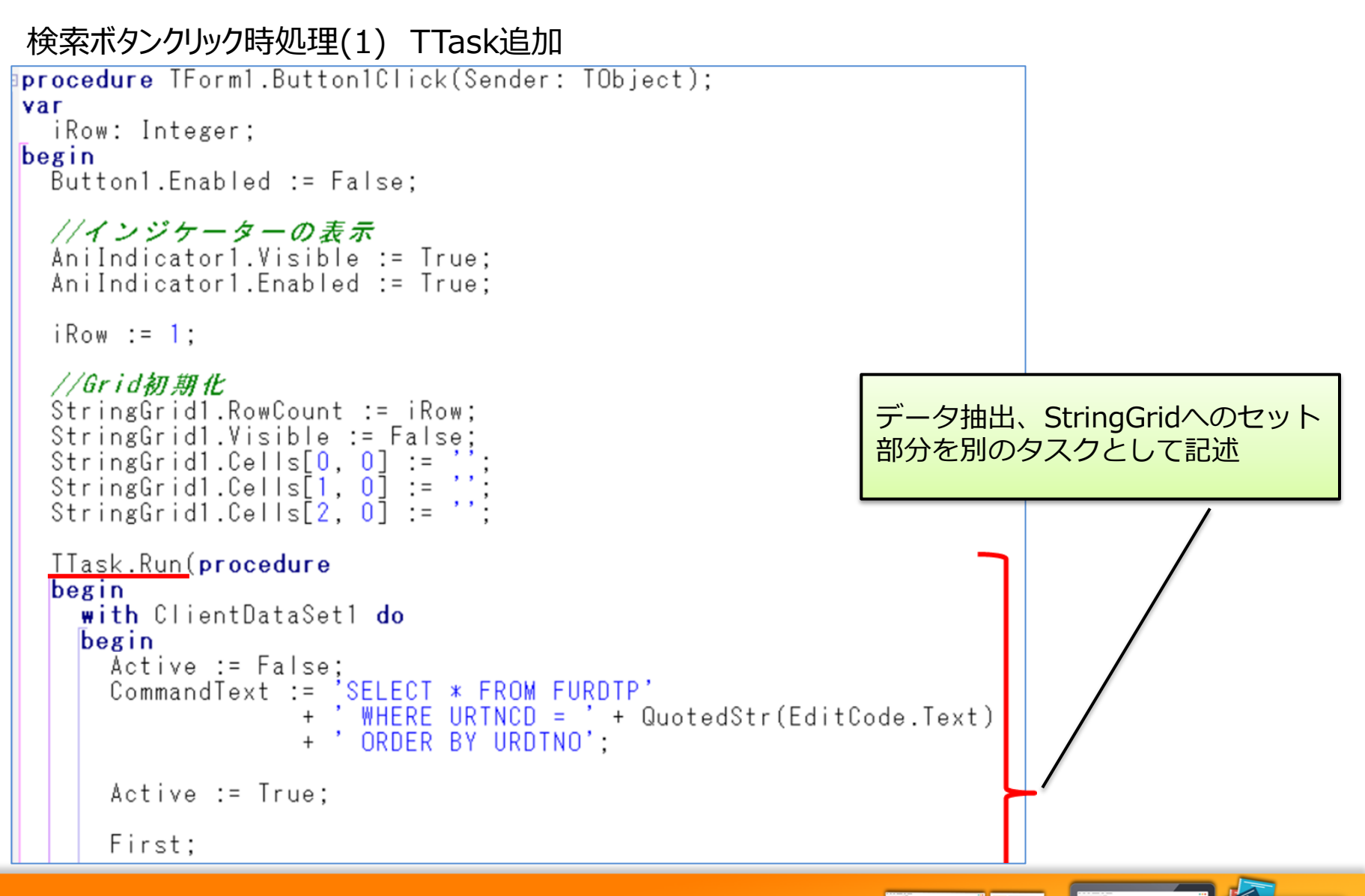

16

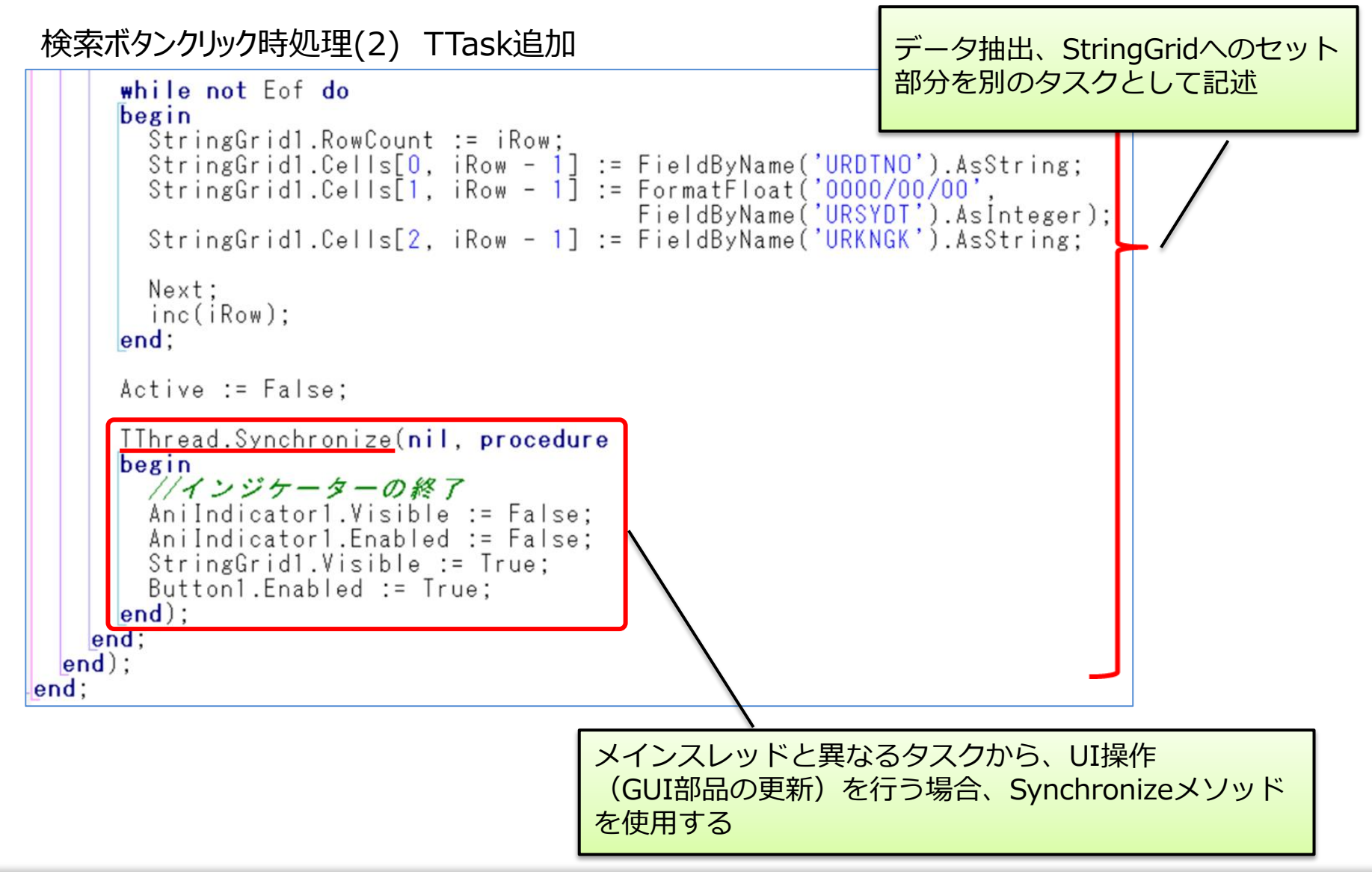

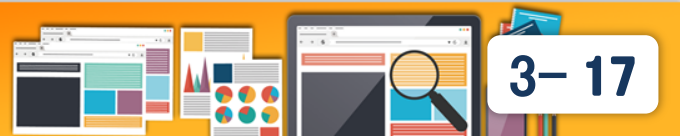

## マルチスレッドアプリの考慮点

ビジュアルコンポーネントが使用できるのは、メインスレッドのみ。
 タスクのスレッド側からビジュアルコンポーネントを操作したい場合
 Synchronizeメソッドを使用して、メインスレッド側を一時停止し、
 操作を行えるようにする必要がある。

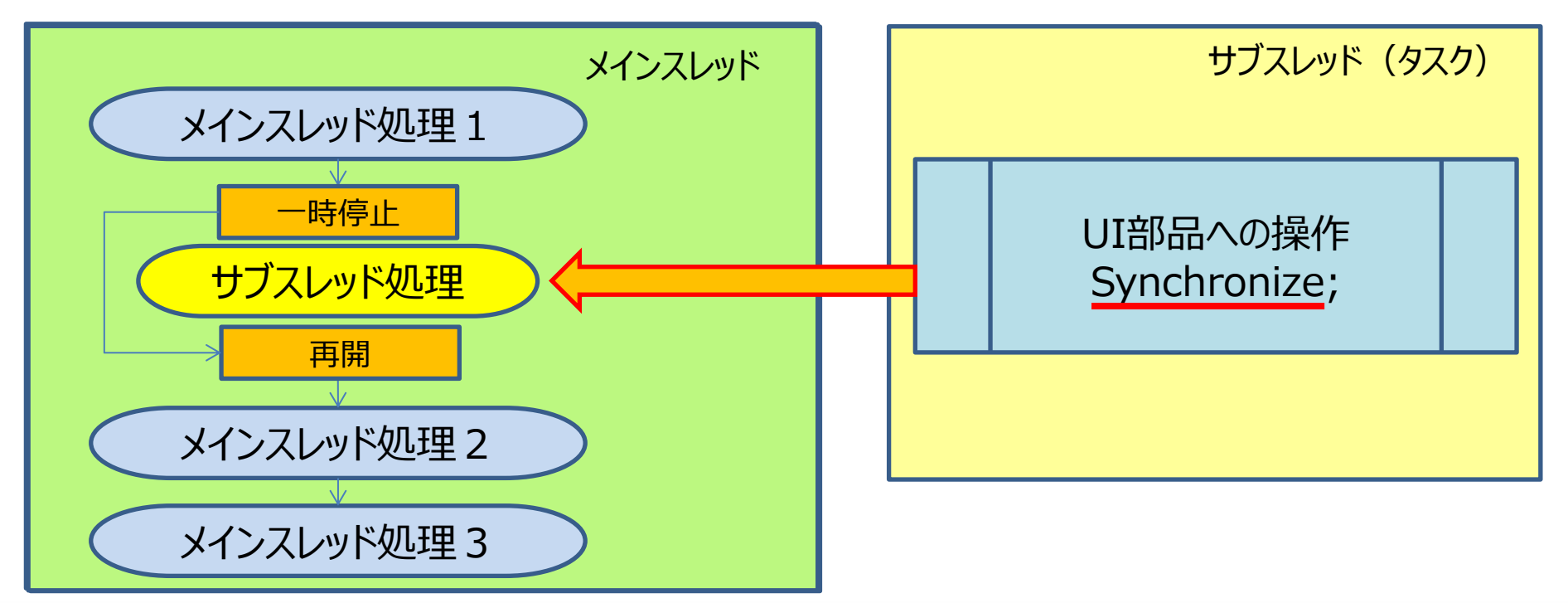

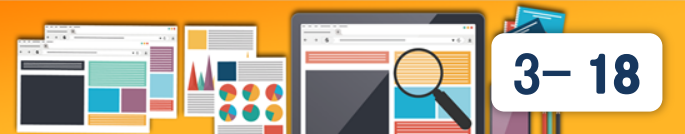

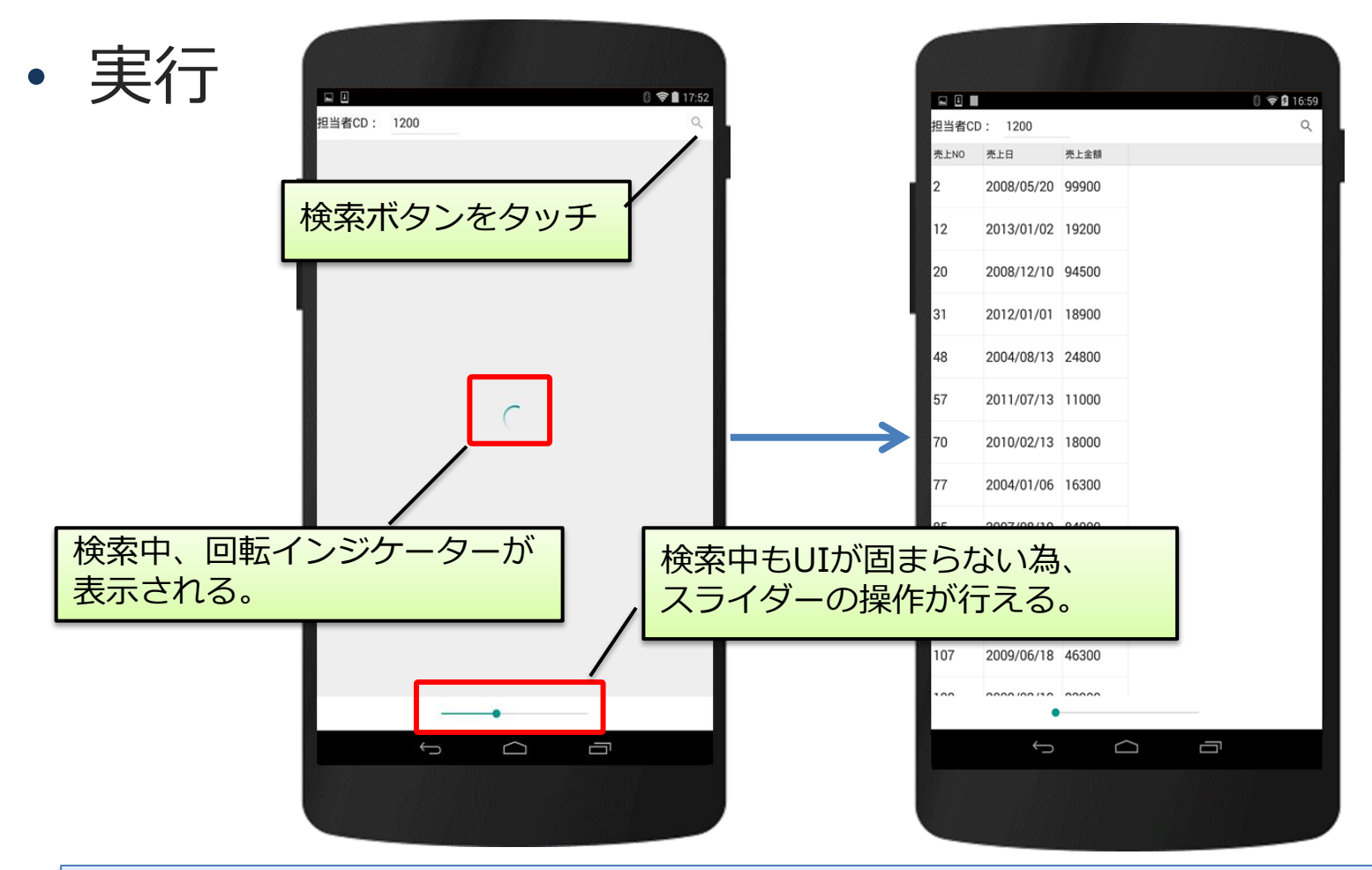

タスクを使用することで並列処理が可能になり、処理中でも 画面操作が可能になり、ユーザーはレスポンス悪化を感じにくくなる。

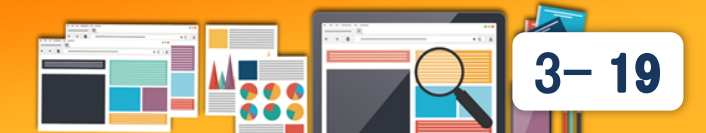

- 複雑な処理における並列処理の検討
  - ビジネスロジックの中にいくつかの処理がある場合、レスポンス 向上を図ることは可能か?

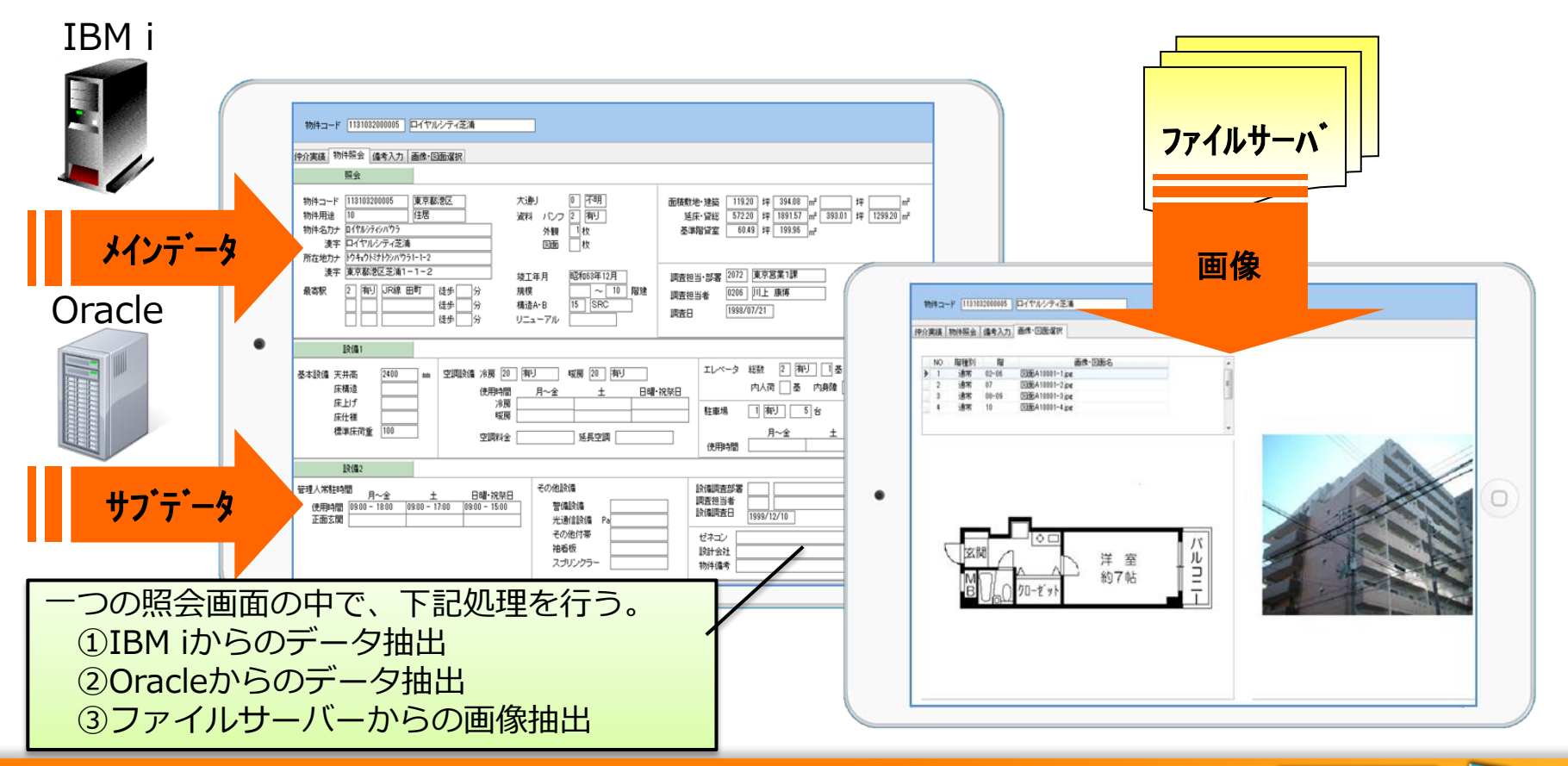

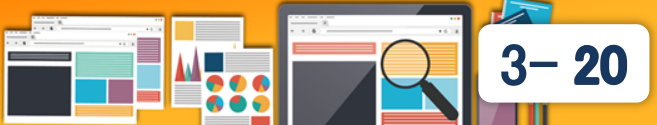

- 複雑な処理における並列処理の検討
  - それぞれの処理をタスクとして、処理を並列化することにより レスポンスの向上が期待できる。

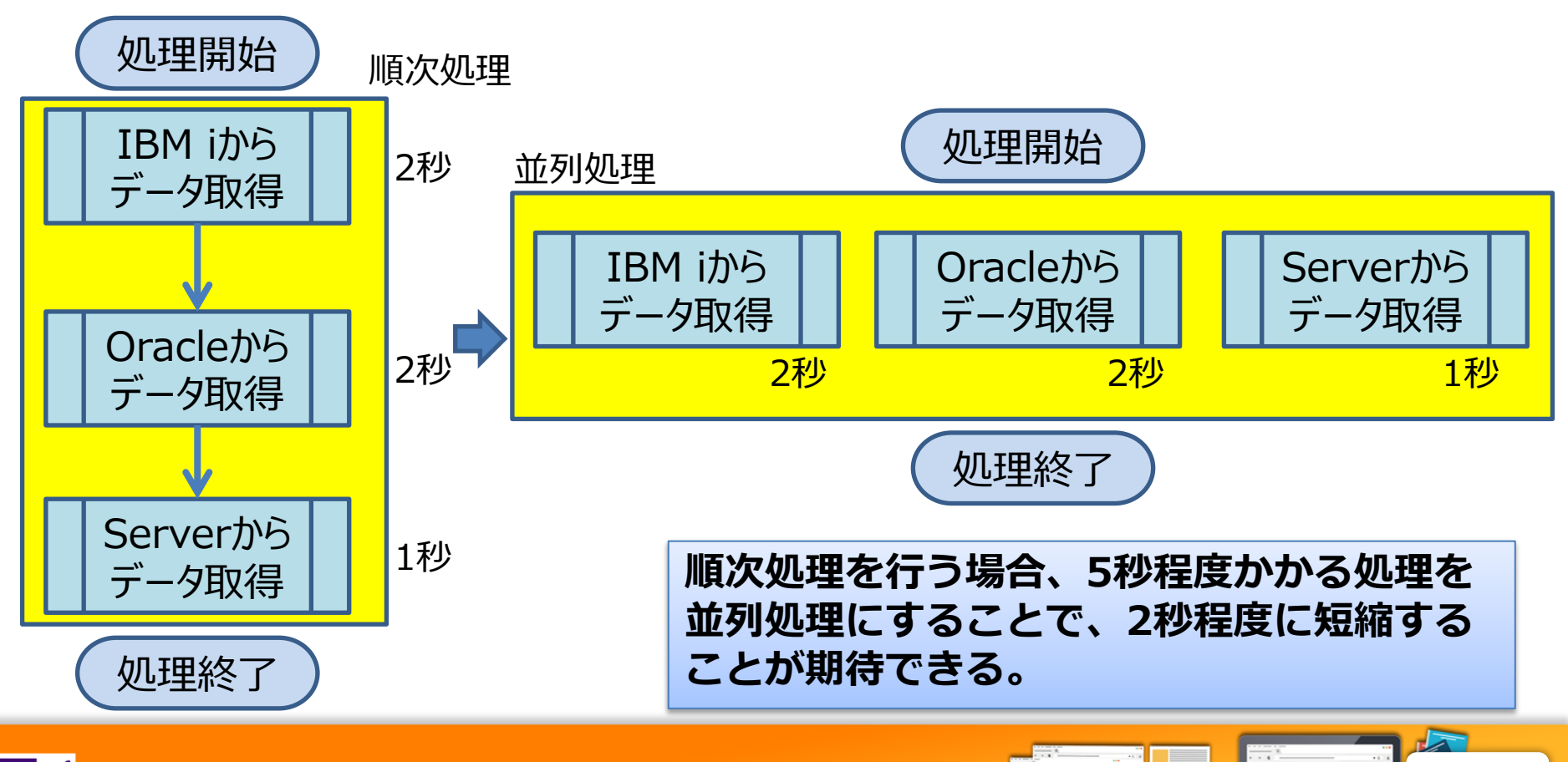

3-21

- 複雑なタスクのレスポンス向上
  - 時間のかかる計算処理を題材に複数処理の実行を検討する。

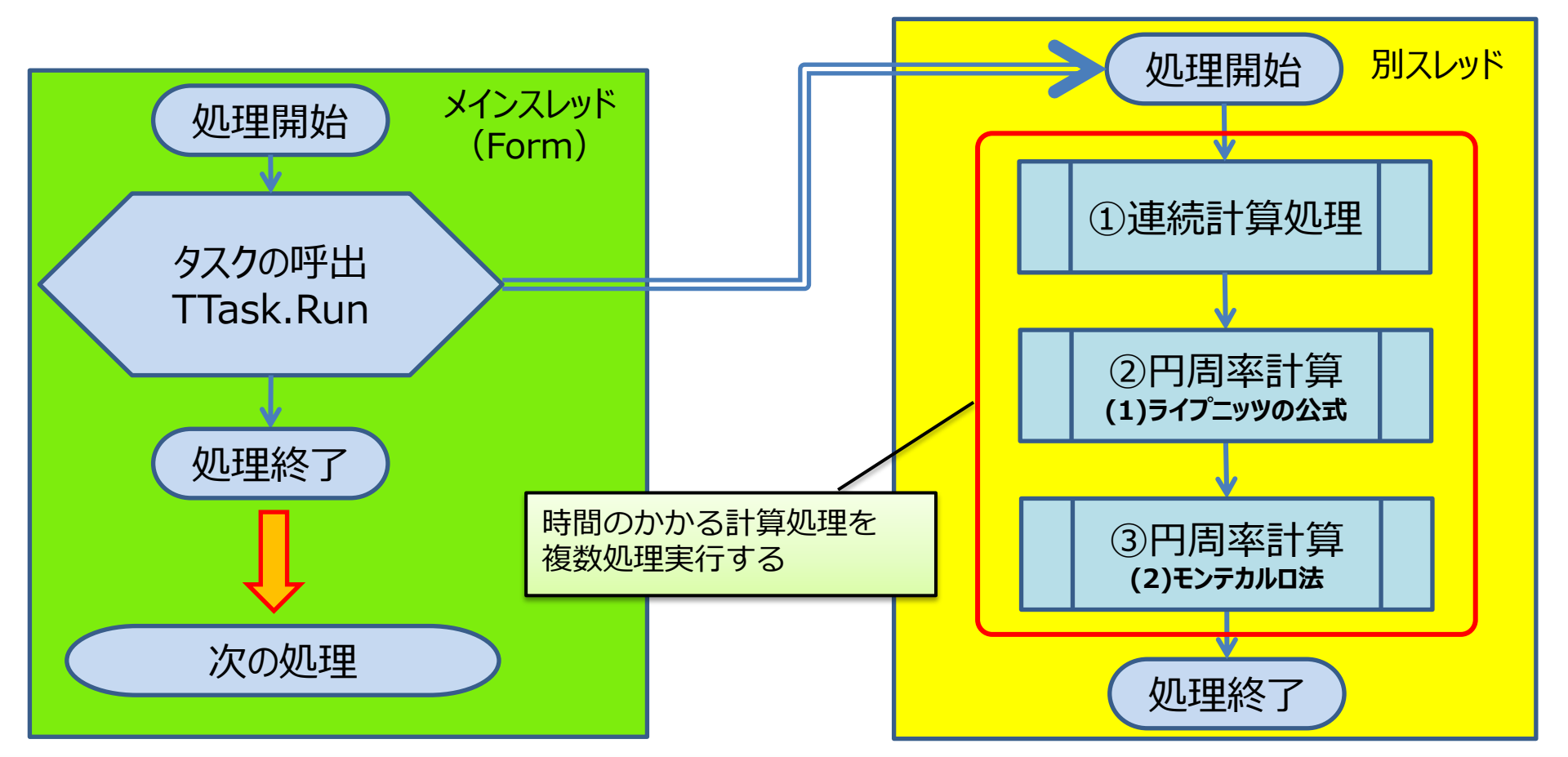

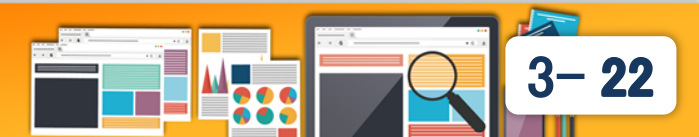

- 複雑なタスクのレスポンス向上
  - 画面レイアウト

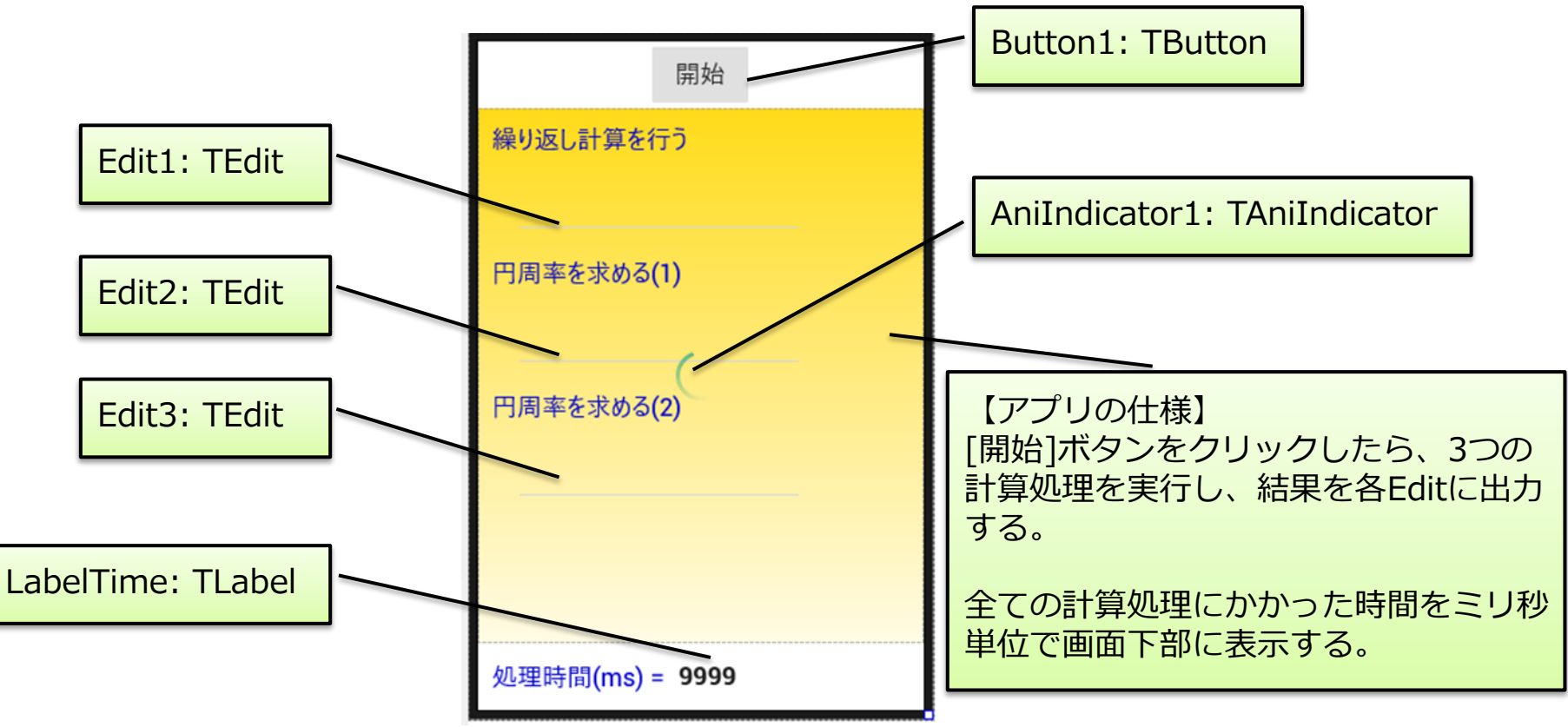

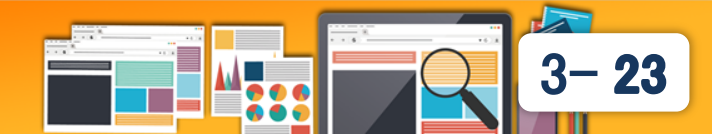

- 複雑なタスクのレスポンス向上
  - ①連続計算処理

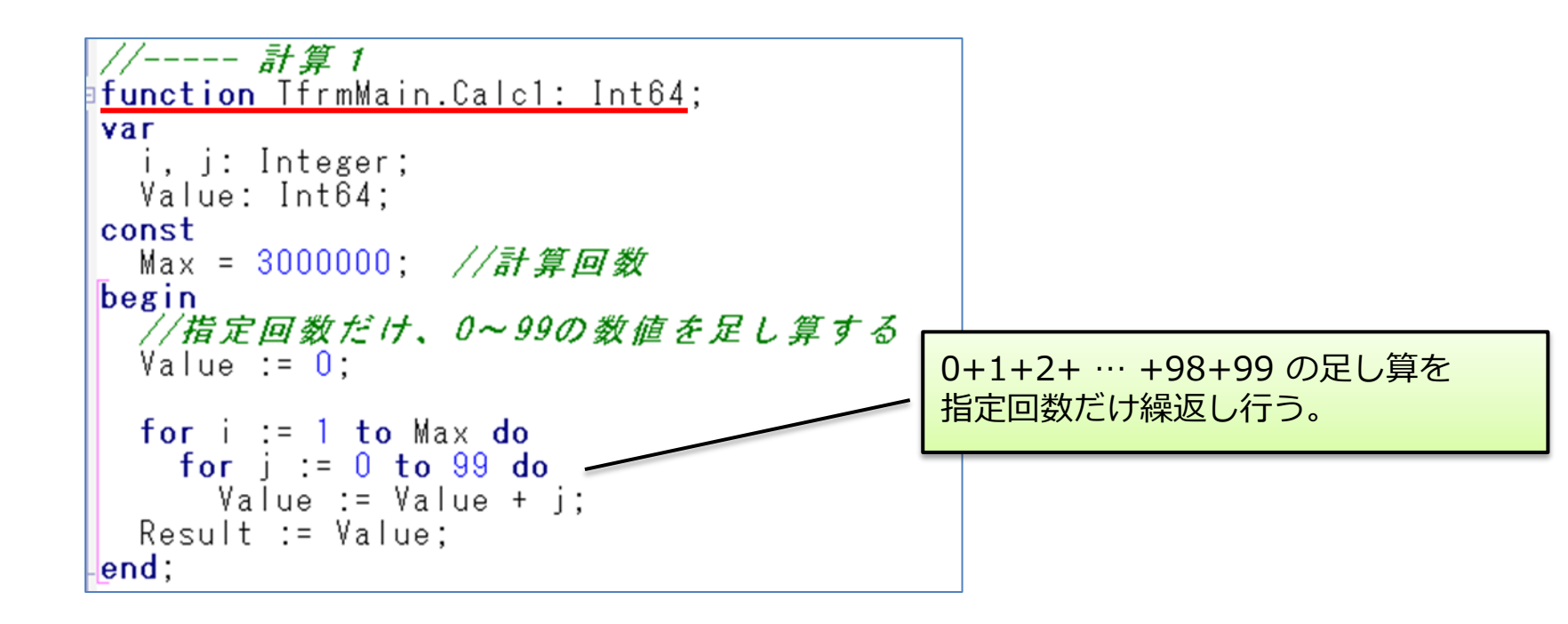

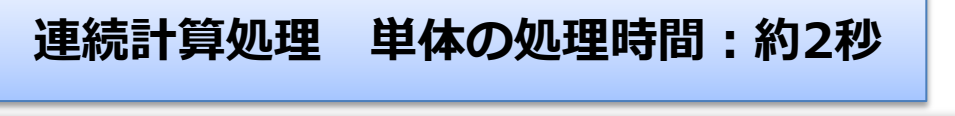

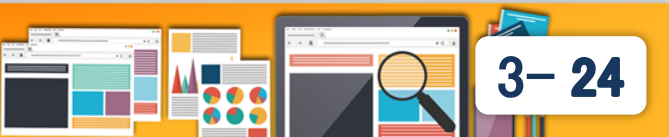

- 複雑なタスクのレスポンス向上
  - ②円周率計算(ライプニッツの公式を使用)

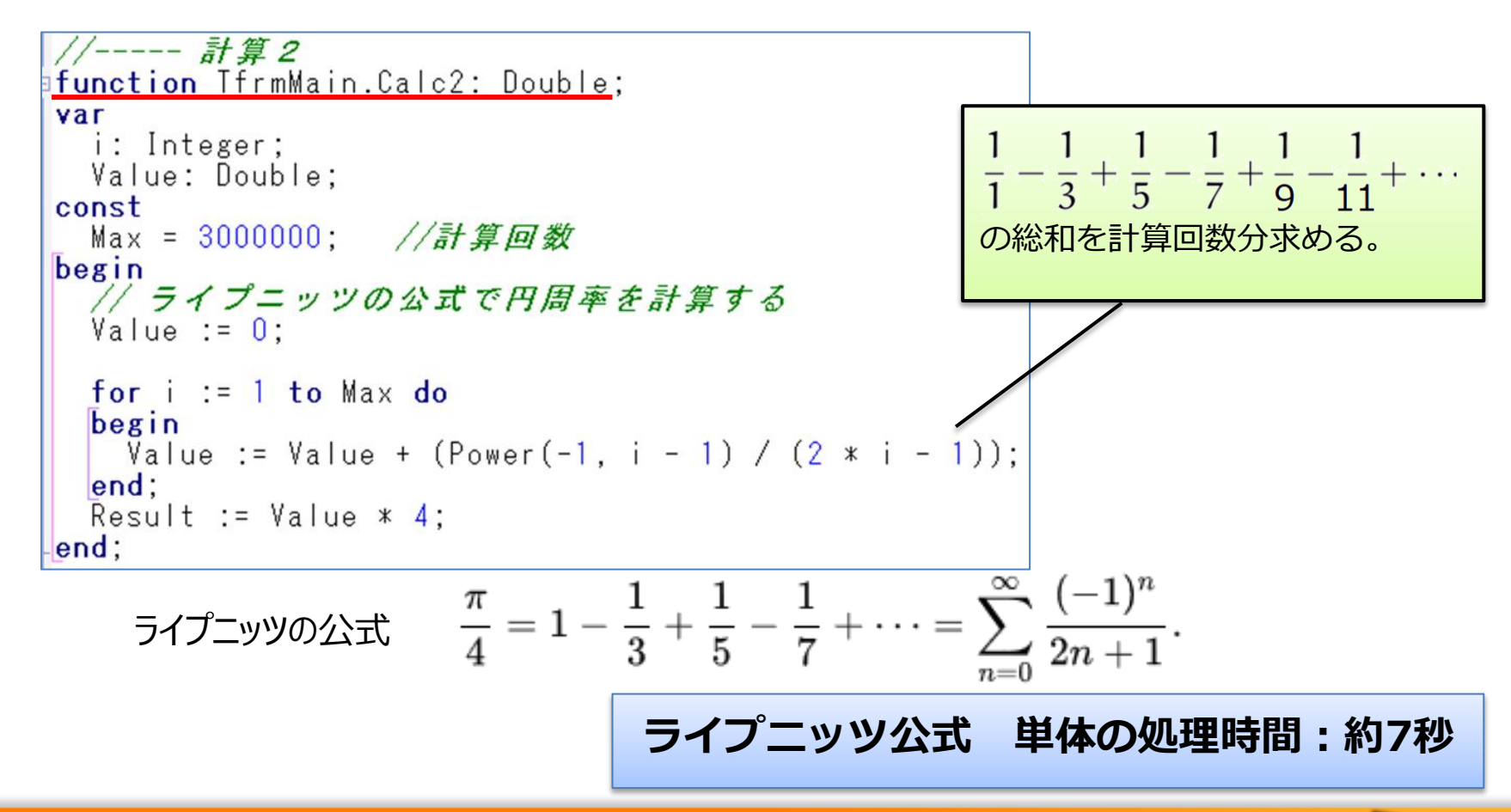

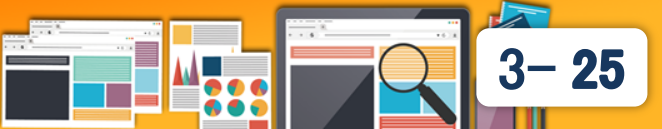

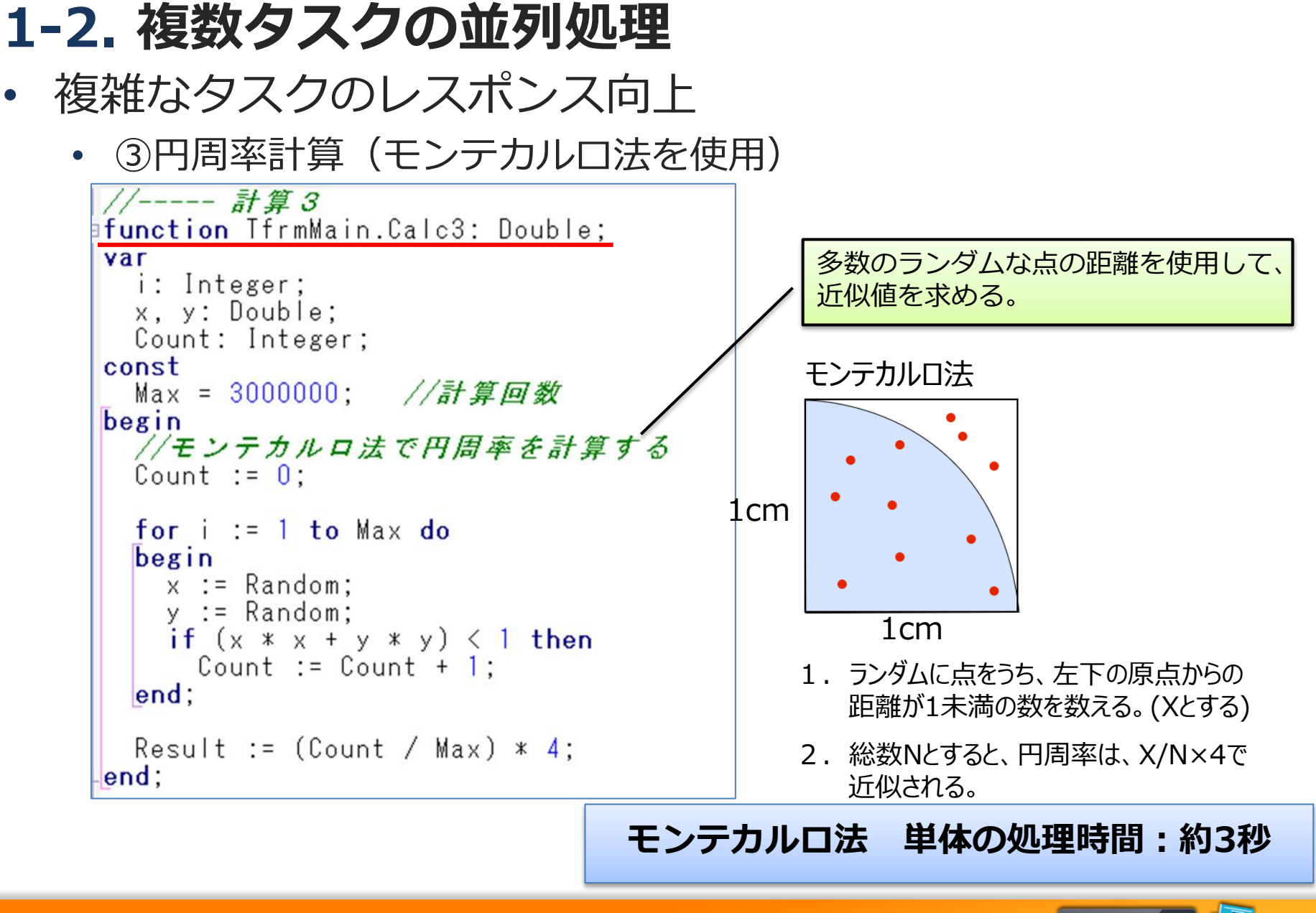

<sup>444</sup>11 第23回 Delphi/400 Technical Seminar

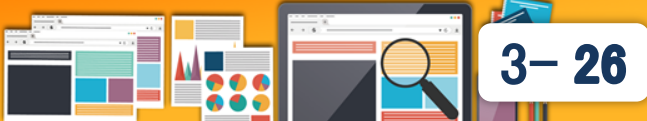

### 開始ボタンクリック時処理

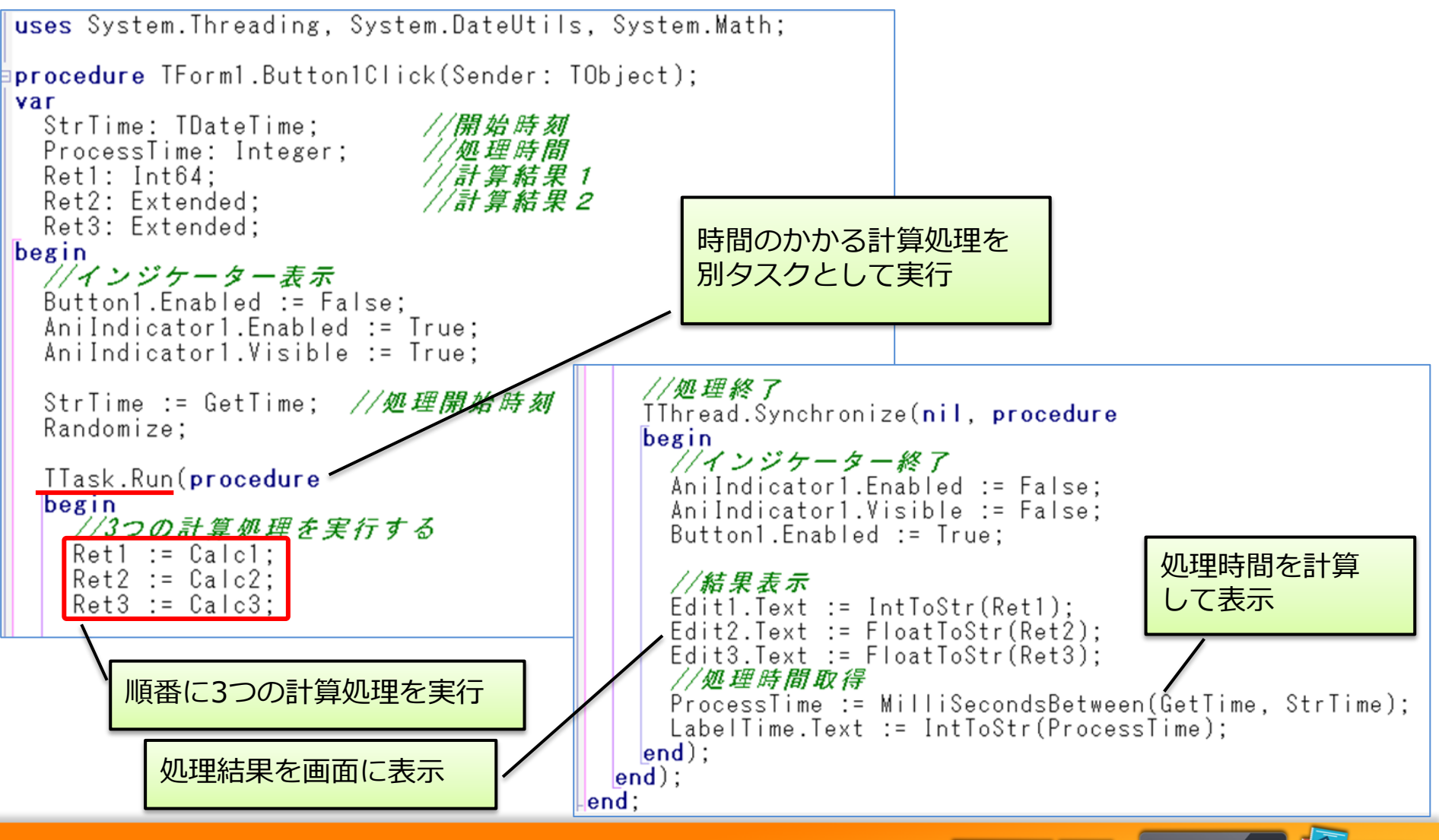

3-27

複雑なタスクのレスポンス向上

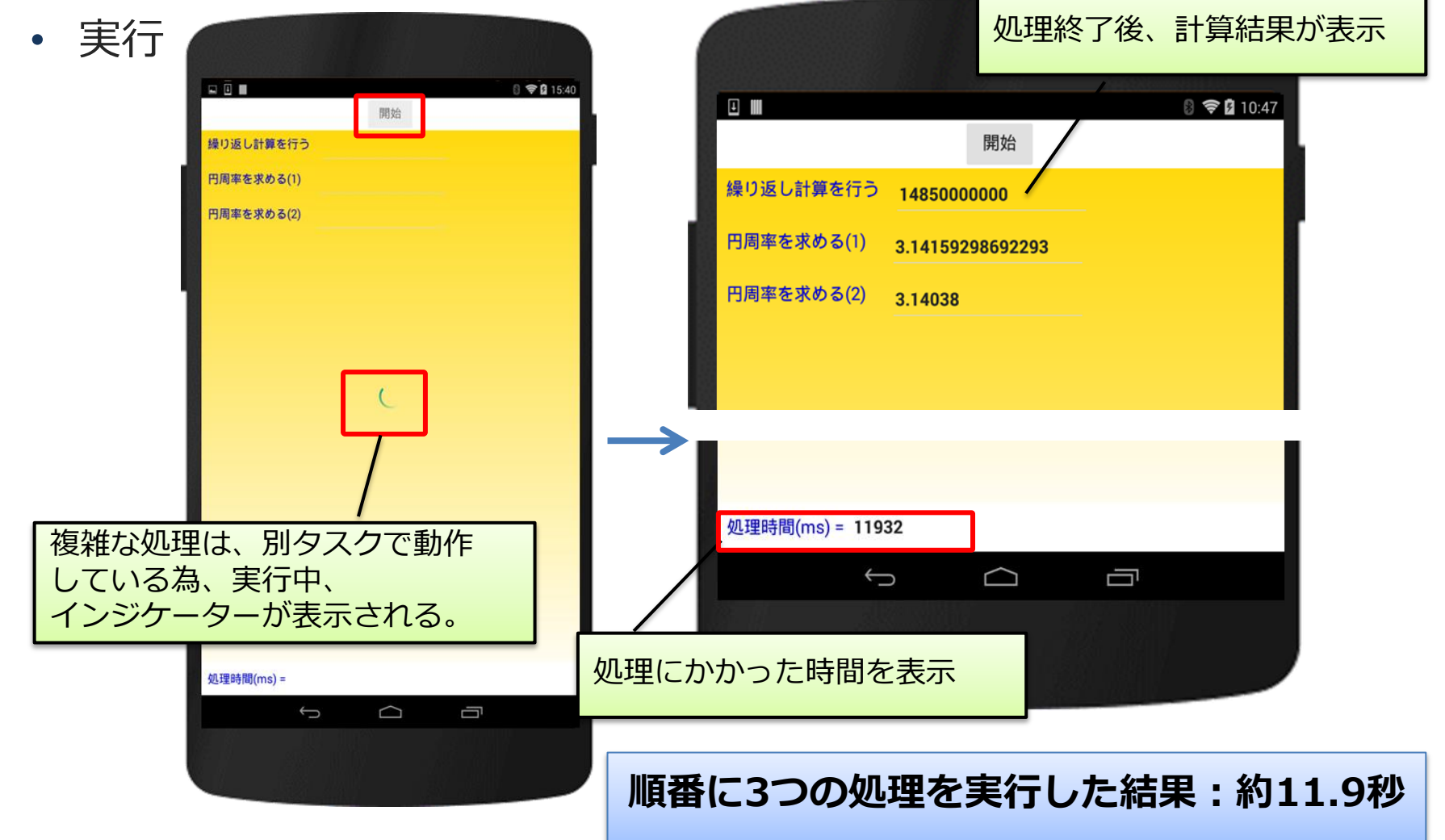

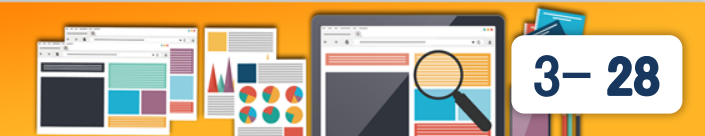

- 複数タスクの並列実行
  - ・計算処理を同時に実行できるようタスクの並列化を行う。
     → タスクを配列化し、複数タスクを同時に実行する。

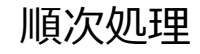

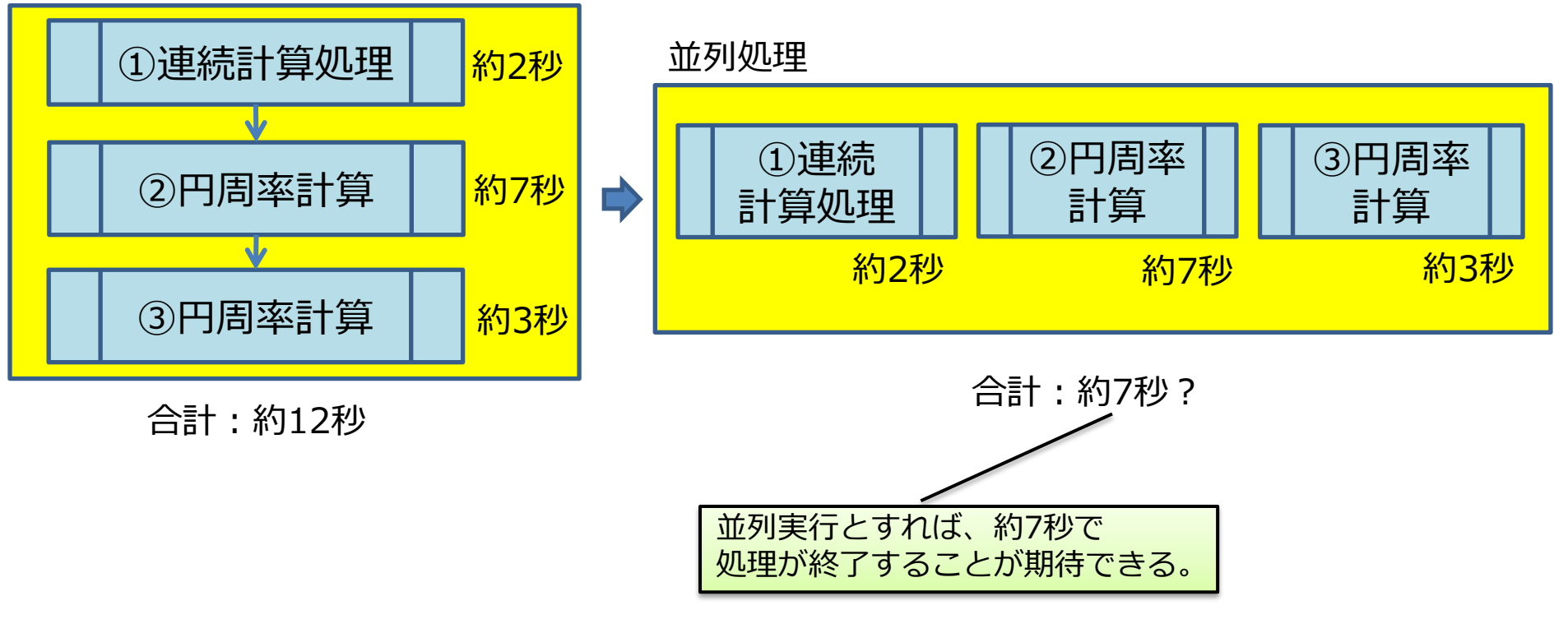

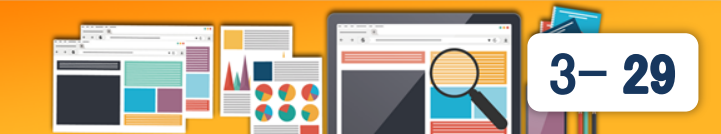

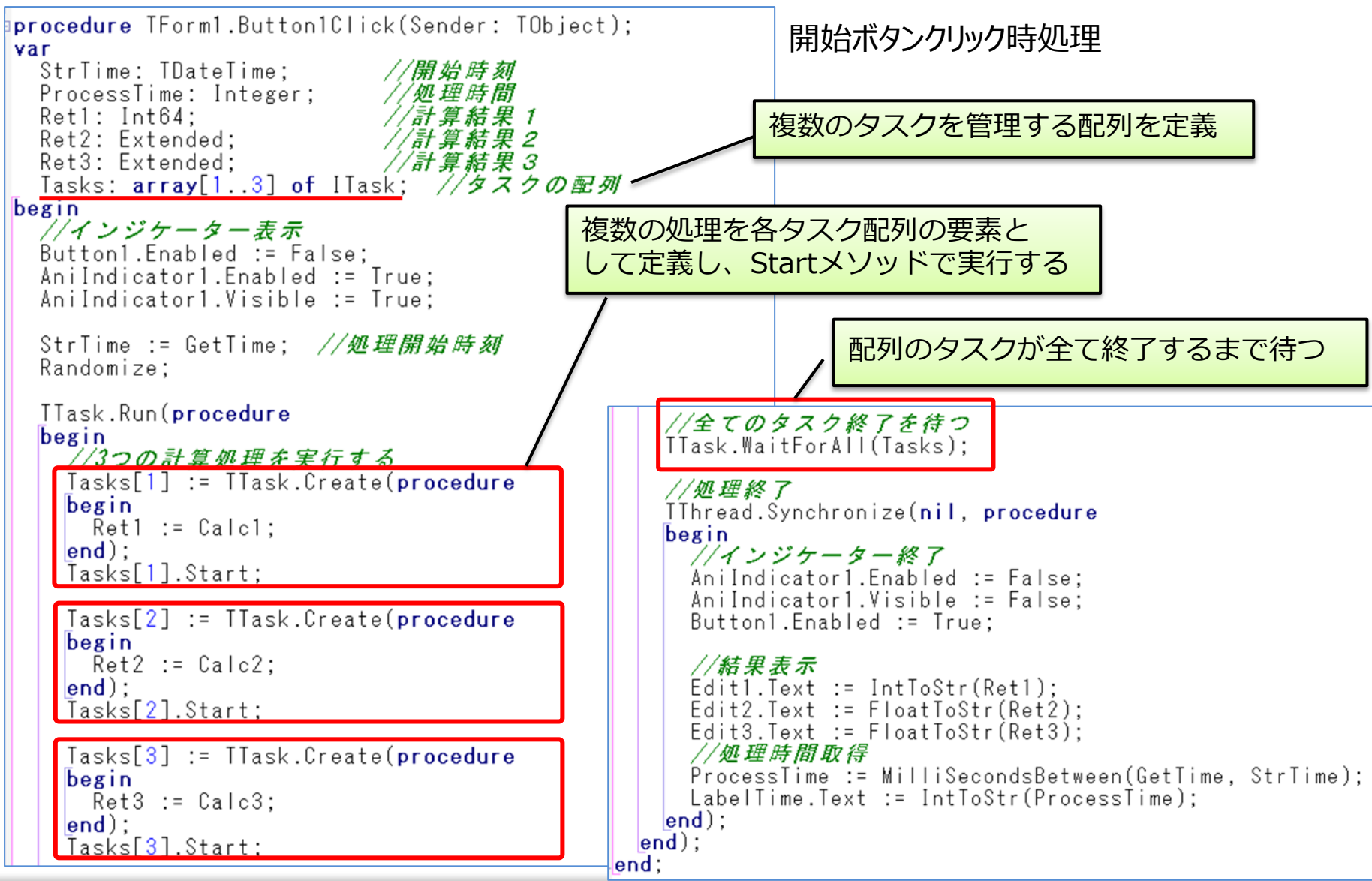

3 - 30

- 複数タスクの並列実行
  - 実行

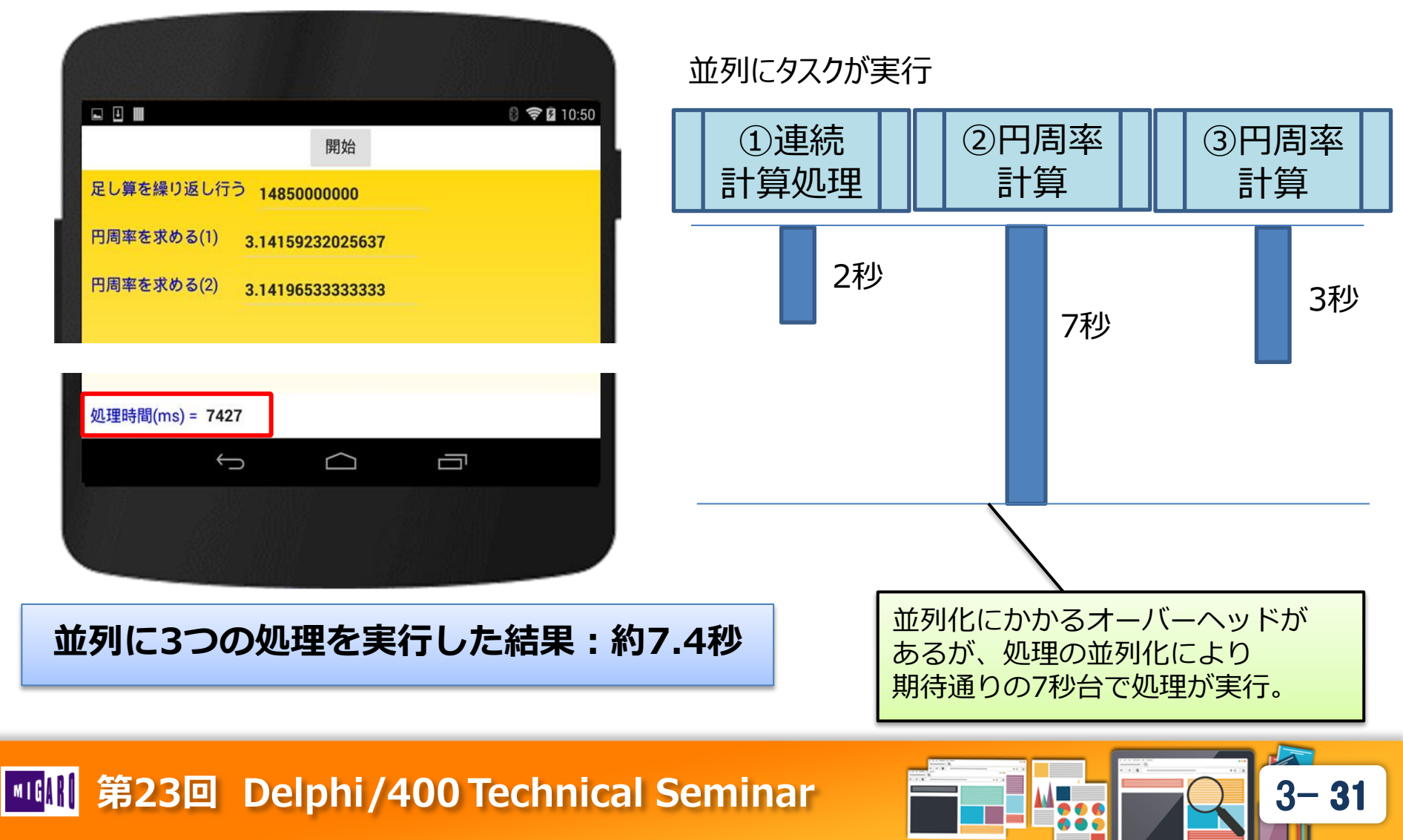

- 複数タスクを並列実行する時の留意点
  - 余り処理時間のかからないものをむやみに分割しない
    - 並列処理にかかるオーバーヘッドで、余計に遅くなってしまう。
  - 処理順序が重要なものを分割しない
    - ・処理Aの結果をもって、処理Bを実行するようなものを 並列にすると、処理待ちロック等が必要となる。

独立した複数の処理を同時に実行する場合に、並列処理は特に効果を発揮する。

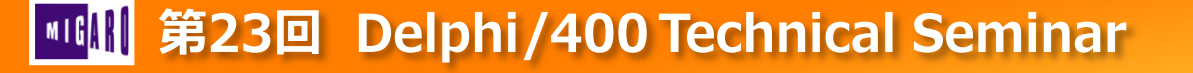

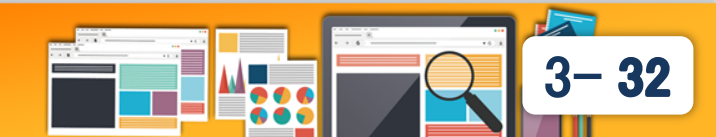

# 2.アニメーションによる レスポンス向上テクニック

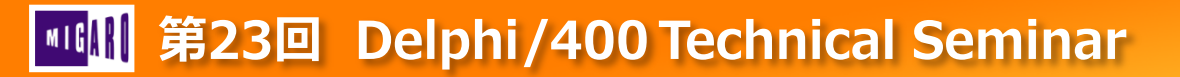

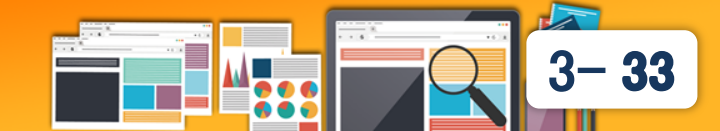

## 2. アニメーションによるレスポンス向上テクニック

- モバイルアプリに関するレスポンスの課題
  - モバイルは、全画面で表示されるアプリとなる為、操作に対する 応答がないと、実行しているかフリーズしているかわからない。
  - ボタン等にタッチしても打鍵感が無い為、応答に対するレスポンス がないと、正しく操作したかわからない。

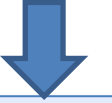

モバイルでは、上記課題の解決にアニメーション効果を使用することが多い。

今回、アニメーション効果によるレスポンス向上テクニックとして、 下記をご紹介。

- 画面遷移におけるスライドアニメーション
- 処理待ち中を示すアニメーション効果

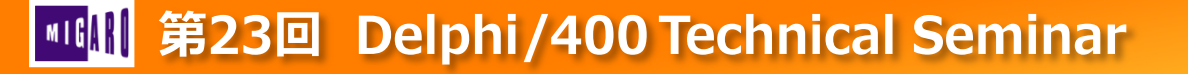

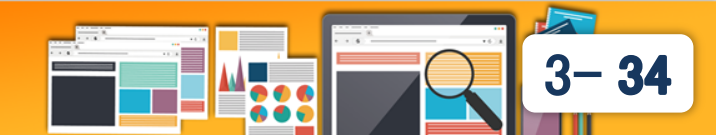

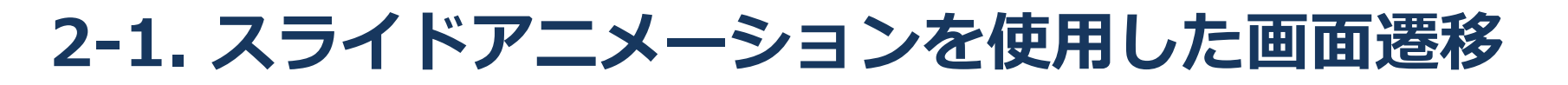

- Windowsアプリとモバイルアプリとの比較
  - Windowsアプリとモバイルアプリのフォームの違い

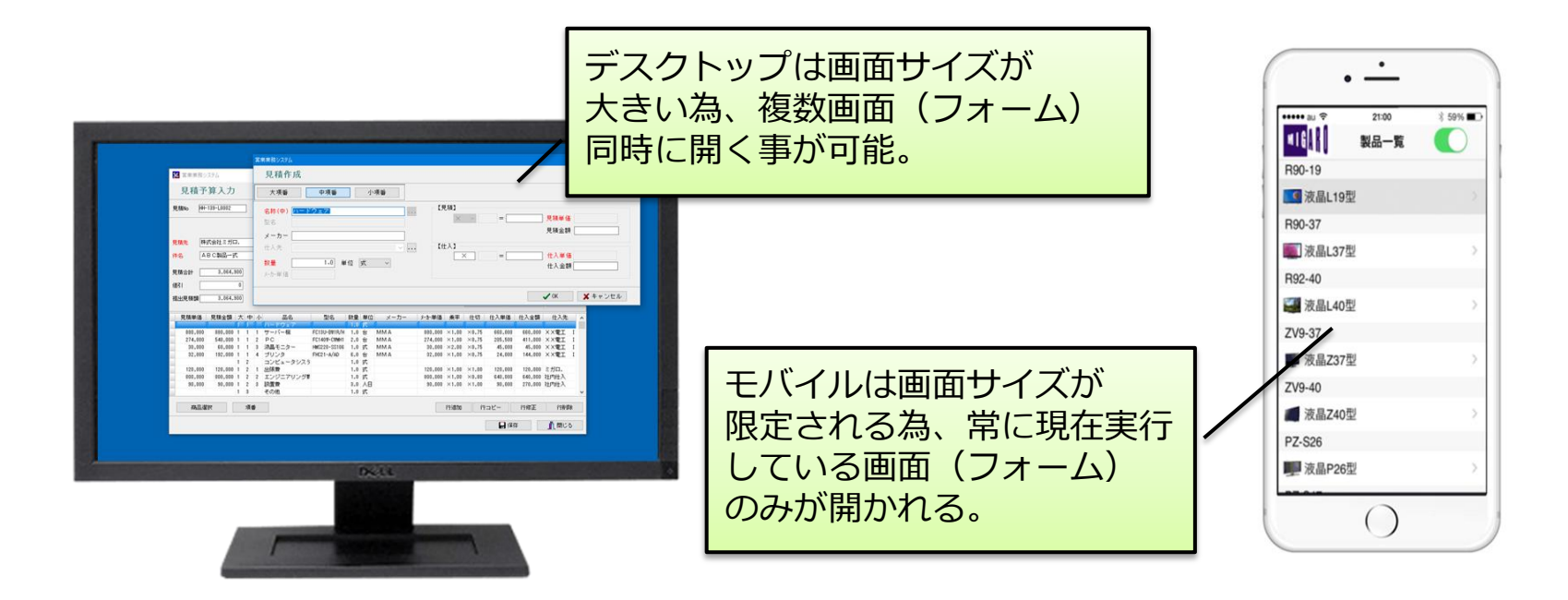

それぞれ画面遷移は、どのような形になるか?

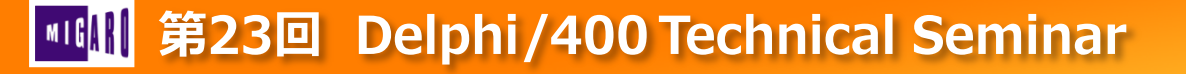

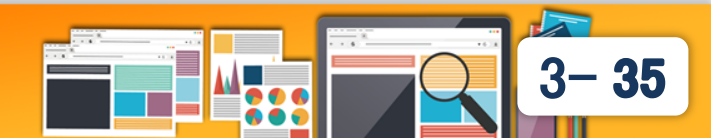

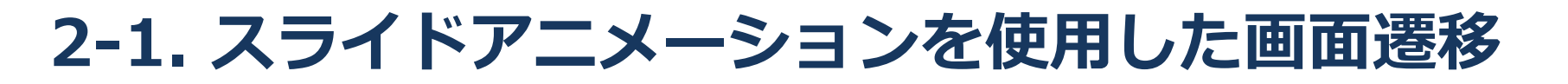

- Windowsアプリにおける画面遷移
  - VCLフォームアプリでの画面遷移

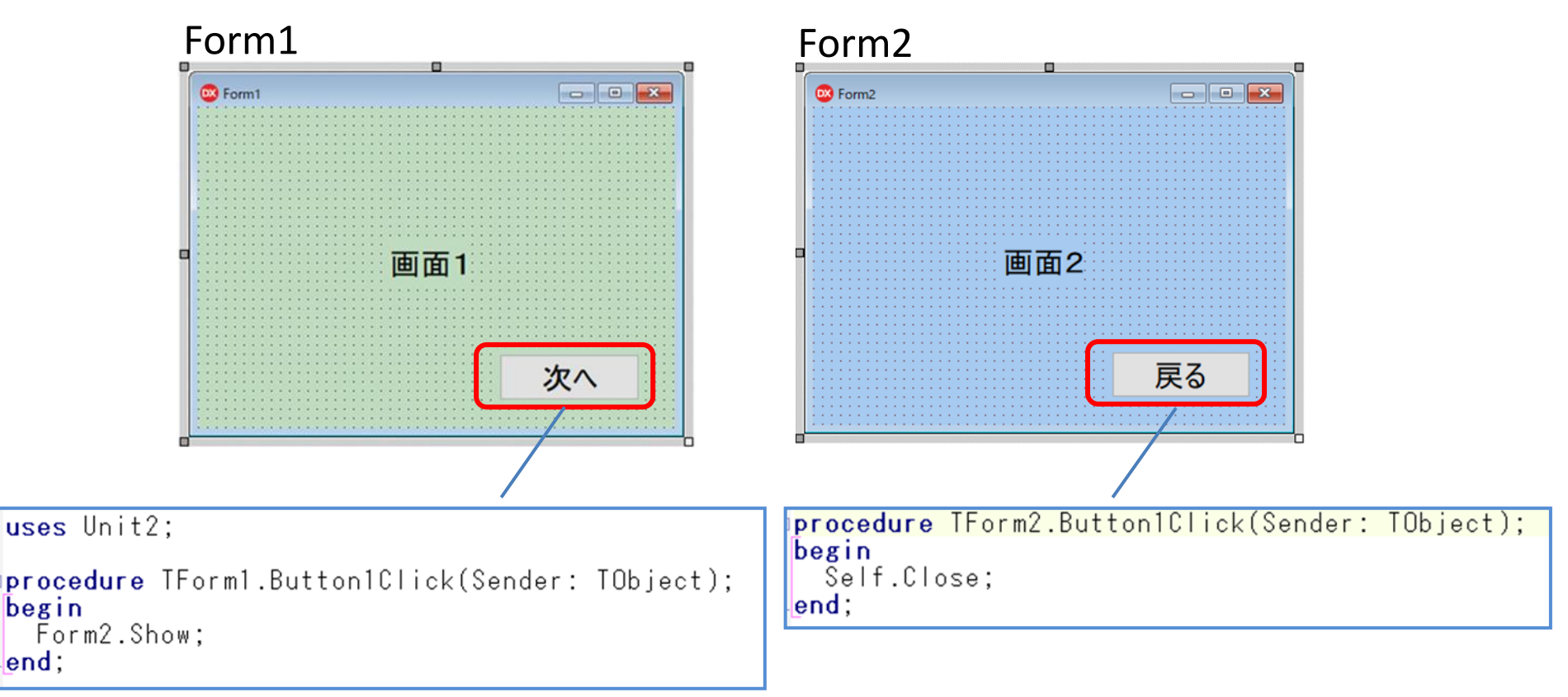

36

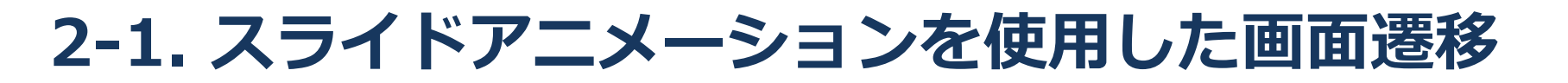

Windowsアプリにおける画面遷移

実行

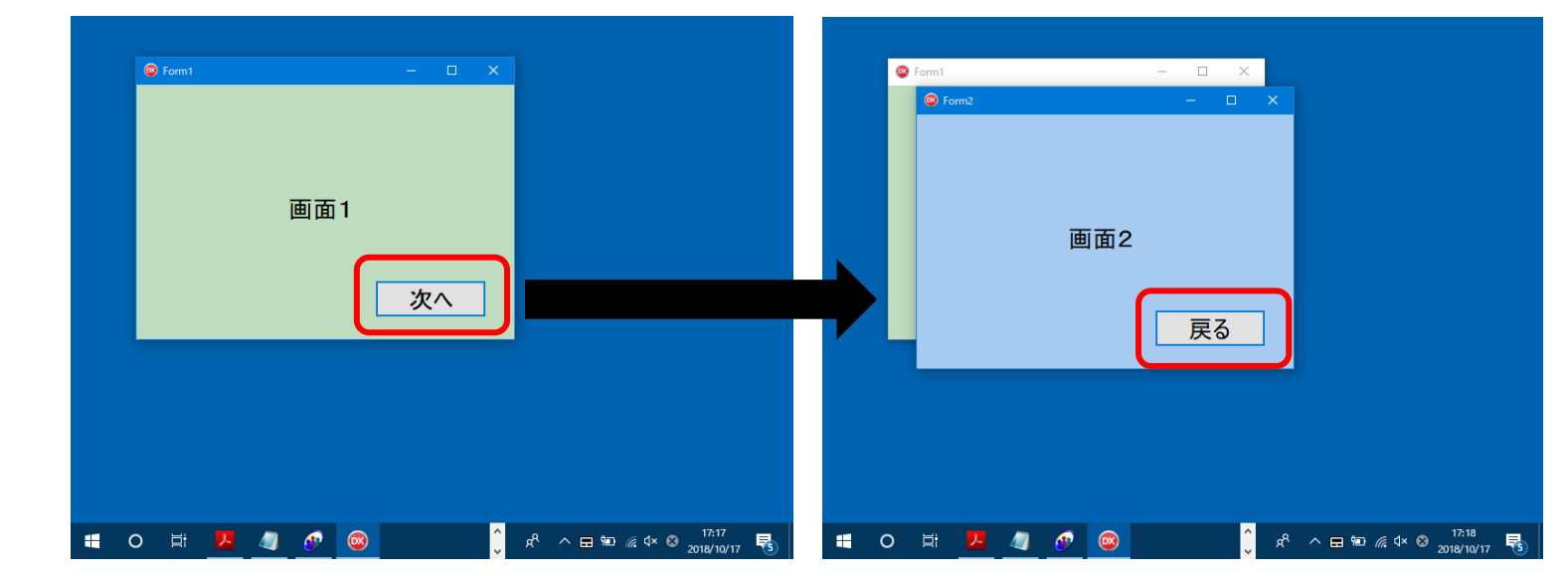

 Windowsの場合、一つのフォームが一つのウィンドウとして表示 される為、単純にShowメソッドで呼び出す画面遷移であっても、 実行時の違和感は感じにくい。

モバイルアプリで同じプログラムはどう見えるか?

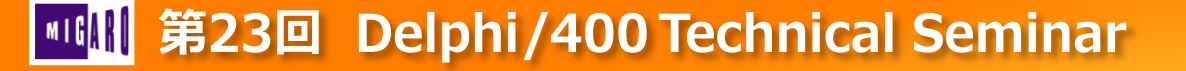

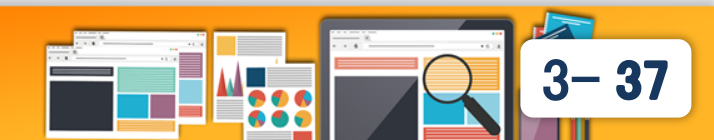

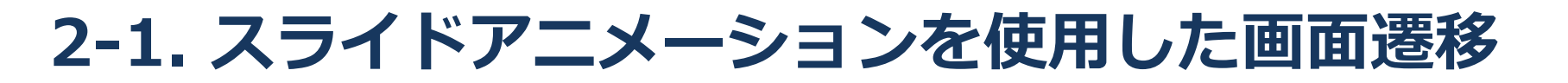

• モバイルアプリにおける画面遷移

実行

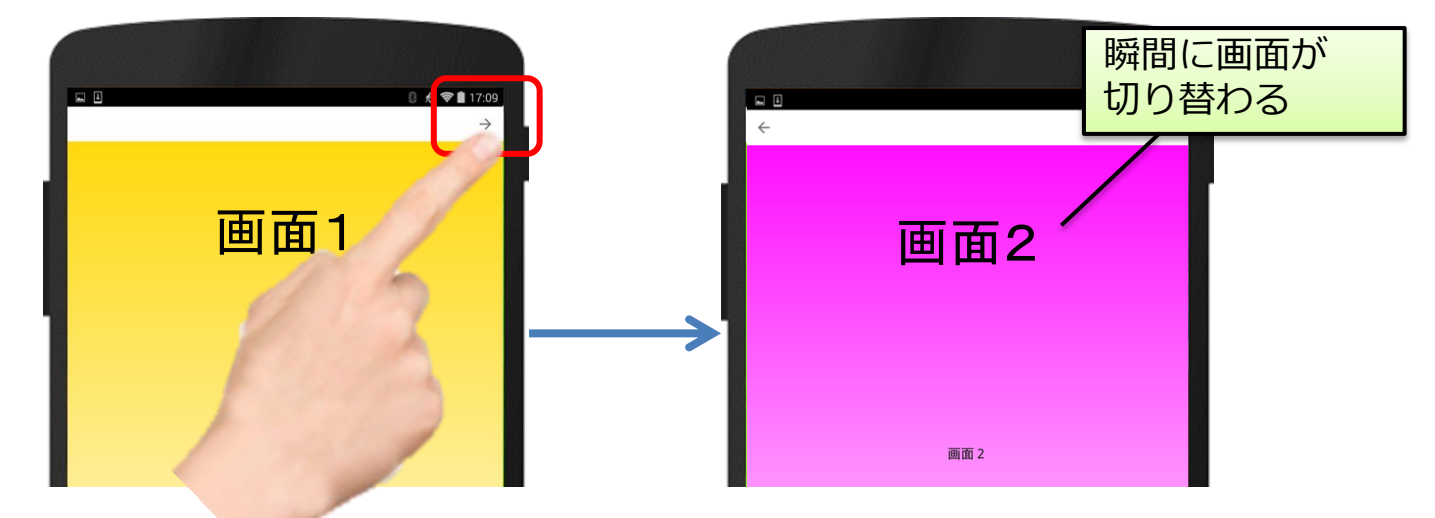

モバイルでは、常に先頭のフォームのみが全画面に表示される仕様になっており、単純にShowメソッドで表示すると、唐突に画面が切り替わる為、違和感を感じやすい。

一般的なモバイルアプリではどうなっているか?

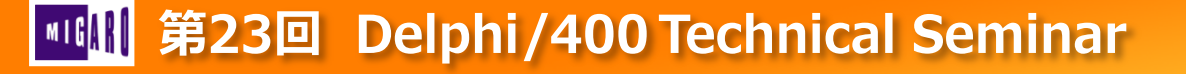

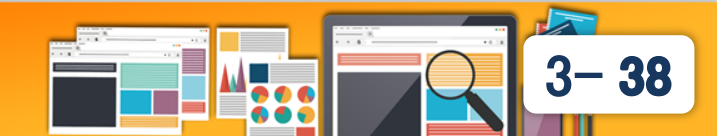

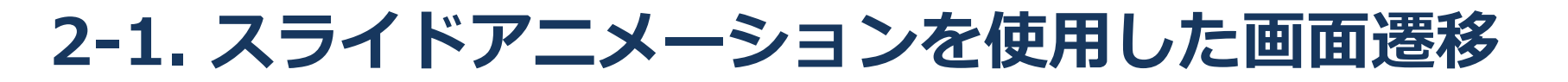

メッセージアプリLINEの場合

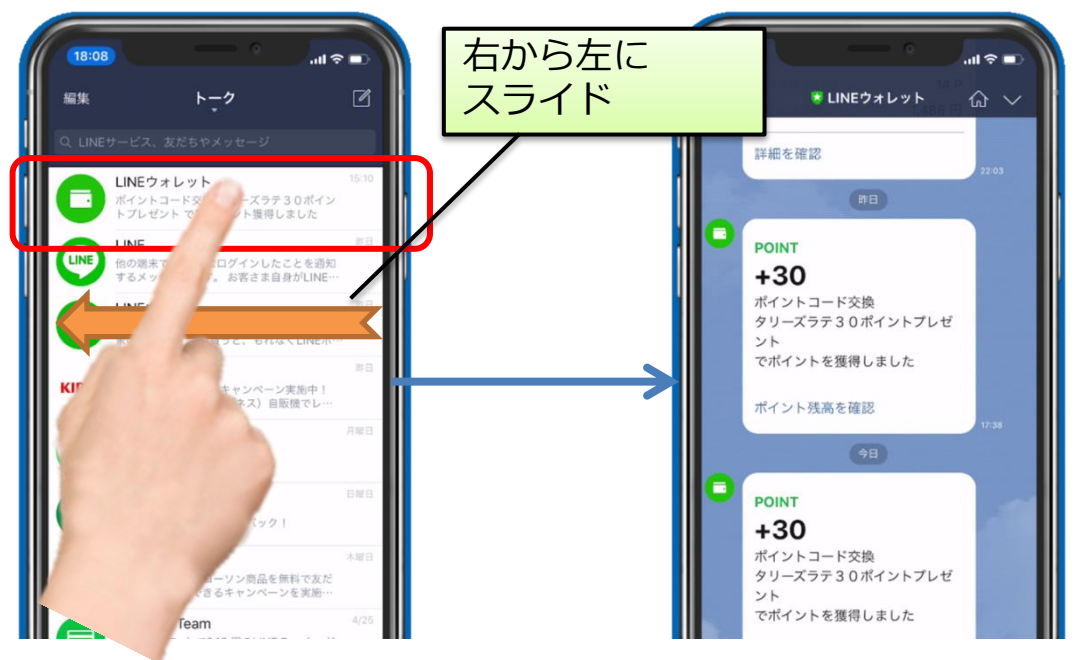

 一般的なモバイルアプリでは画面がスライドしながら切り替わる ことが多い

### なぜ、画面をスライドさせるのか?

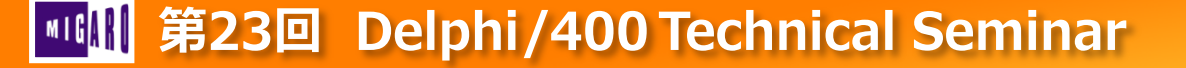

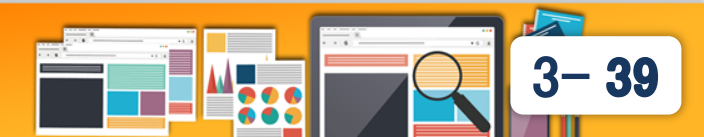

- 画面遷移にスライドが多用される理由
  - 画面遷移をするために操作したことをユーザーに視覚的に理解 させる為にスライドを使用している。
  - ・ 画面が唐突に切り替わると、2つの画面の構成が似ていたりすると、 そもそも切り替えたことが分からない可能性がある。
- 画面遷移のレスポンス
  - 通常のフォーム切替の場合、画面切替時に、フォーム生成 (OnCreate)や表示(OnShow)を行うために処理時間がかかるが、 スライド方式では事前読み込みを行う為、レスポンスが改善する。
  - ・ 画面の切替にアニメーション効果を含むことで、処理時間を 意識させなくできる為、感覚的なレスポンス改善を図る事も できる。

Delphi/400で、スライド効果を実現する方法を紹介!

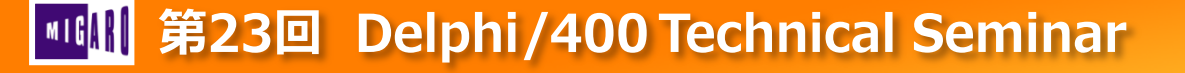

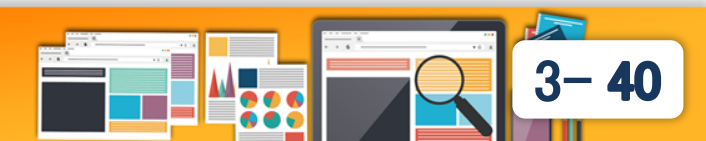

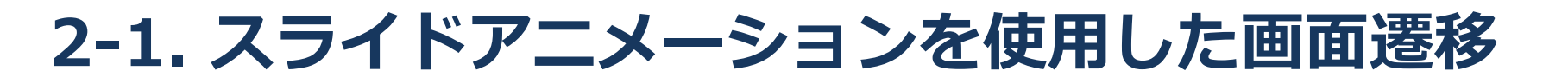

- TTabControlを使用した画面遷移
  - タブ切替時にスライドするアニメーションが実現できる為、
     一つのタブを疑似フォームとして使用することで、スムーズな画面
     遷移を実現可能

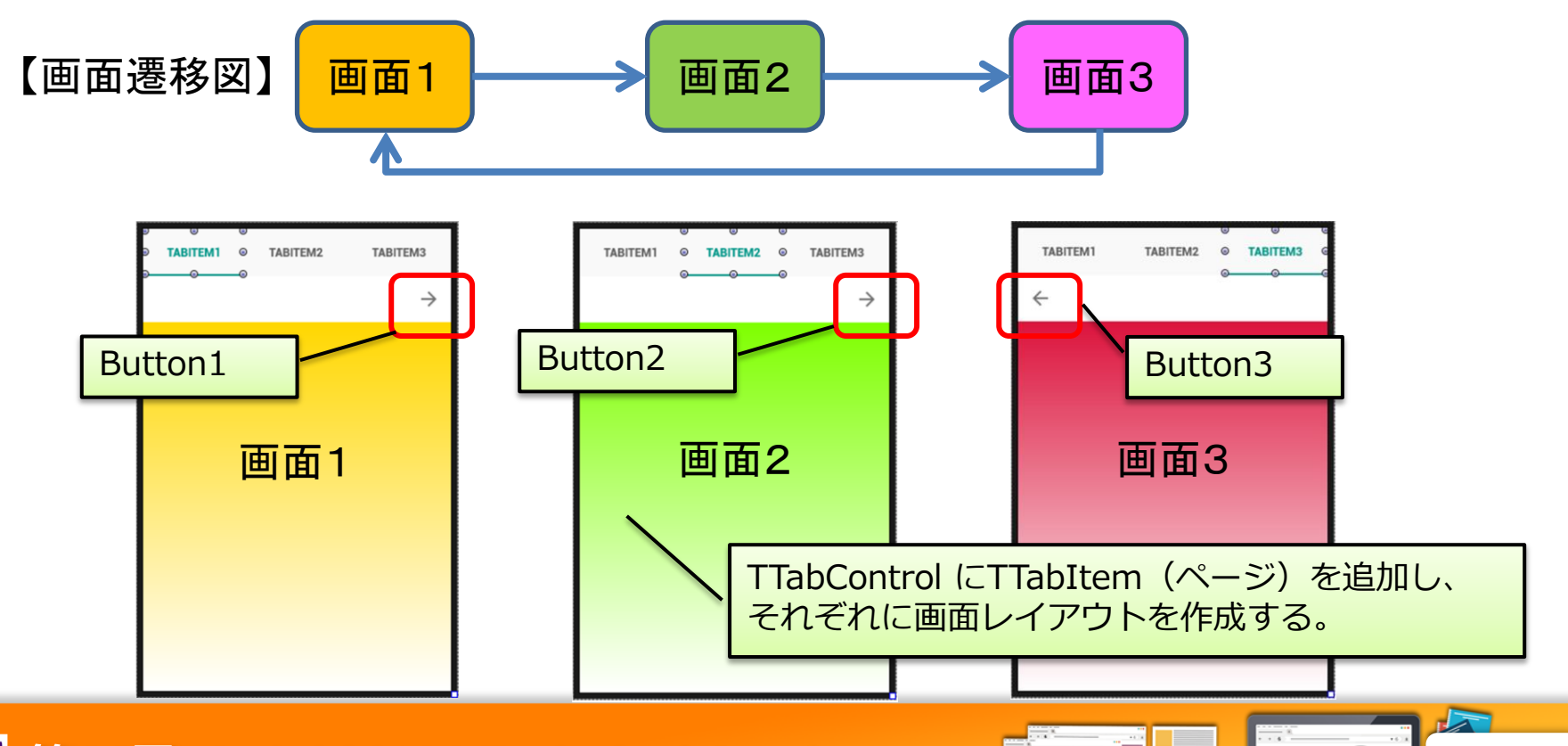

## TTabControlを使用した画面遷移

レイアウト上、タブを非表示にする

| mm 淮23回 Delphi/400 Technical Seminar                                                                                                    |                                                                                                    |  |  |
|----------------------------------------------------------------------------------------------------|----------------------------------------------------------------------------------------------------|--|--|
|                                                                                                    | 移動する向き<br>Normal: 右から左にスライド<br>Reversed:左から右にスライド                                                                                                    |  |  |
| 設計画面では、点部分クリックで<br>TabItemの切替が可能。<br>実行時は、非表示の為コードが必要。                                                                                          | SetActiveTabWithTrainsitionメソッド<br>タブの移動方法を定義<br>移動先タブ                                                                                                    |  |  |
| TouchTargetExpansio<br>Top<br>Visible<br>Width<br>項目エディタ項目の追加 TTabltem の追加<br>次のタブ前のタブ 'Tabltem3' の削除<br>ビミュアルドニパイトト、カムルケジェキ<br>すべての項目が表示されています | <pre>procedure IfrmMain.Button3Ulick(Sender: TUbject); begin TabControl1.SetActiveTabWithTransition(TabItem1,     TTabTransition.Slide, TTabTransitionDirection.Reversed); end;</pre>                                                    |  |  |
| TabOrder     0       > TabPosition     None       TabStop     Bottom       Tag     Dots       Touch     PlatformDefault                         | begin<br>TabControl1. <u>SetActiveTabWithTransition</u> (TabItem3,<br>TTabTransition.Slide, TTabTransitionDirection.Normal);<br>end;                                                                                                    |  |  |
| パラジェクトイソ ー □ ×<br>TabControl1 TTabControl ▼<br>⑦検索<br>「プロパティーイペント」<br>TabHeight □ 49<br>TabIndex 2                                              | <pre>procedure TfrmMain.Button1Click(Sender: TObject); begin TabControl1.<u>SetActiveTabWithTransition(TabItem2,</u> TTabTransition.Slide, TTabTransitionDirection.Normal); end; procedure TfrmMain.Button2Click(Sender: TObject);</pre> |  |  |

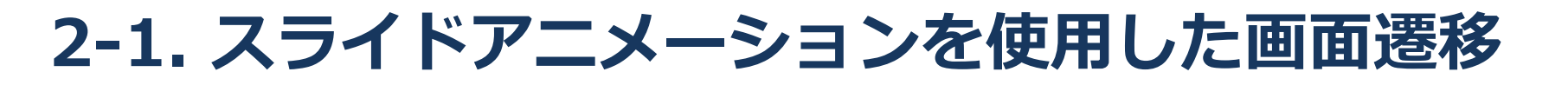

- TTabControlを使用した画面遷移
  - 実行

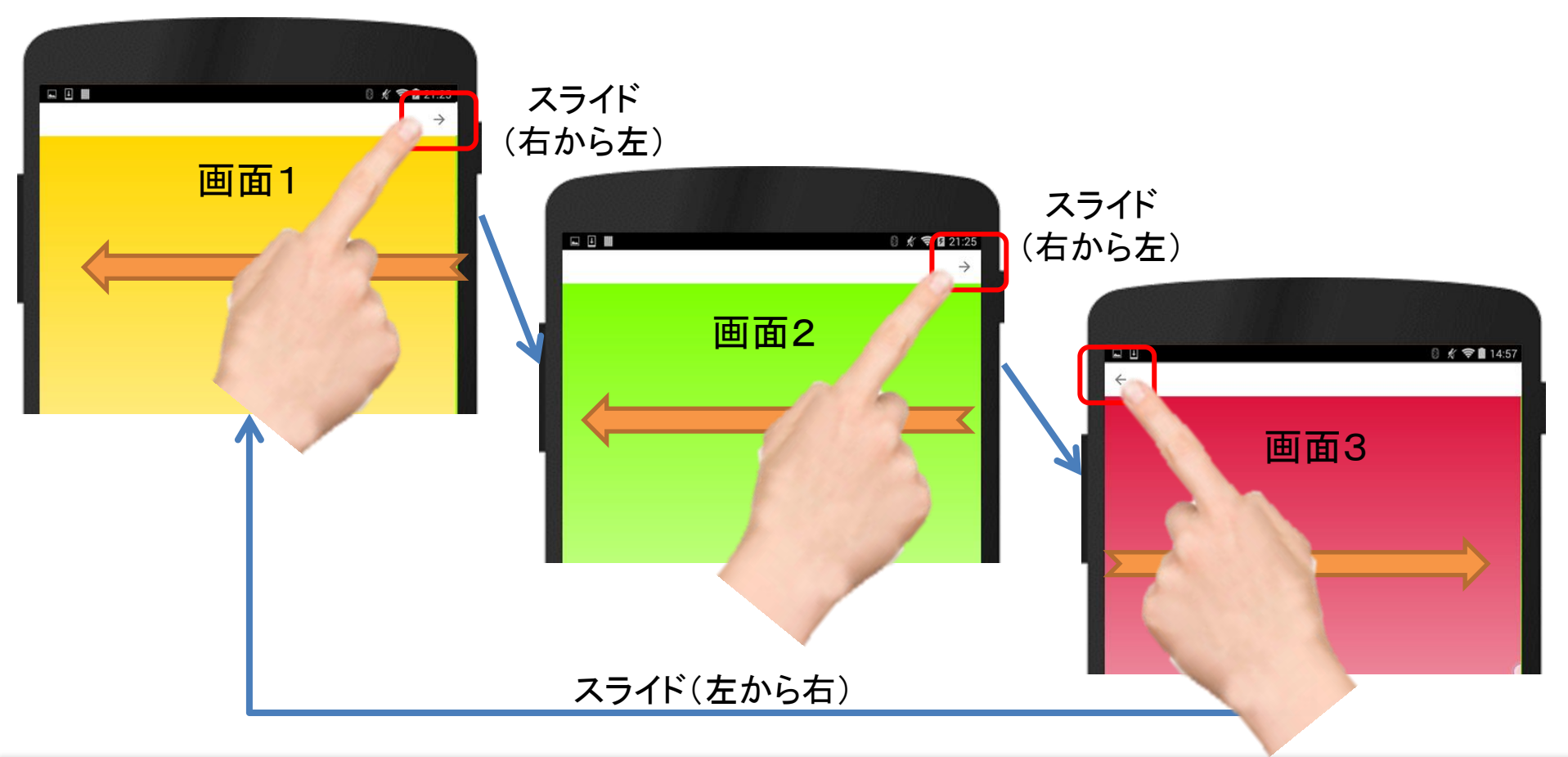

### Image: Seminar 第23回 Delphi/400 Technical Seminar

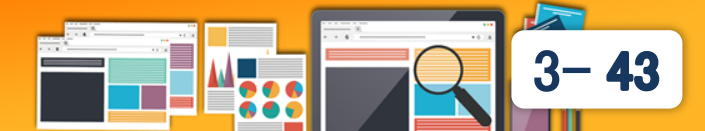

- TGestureManagerを使用したスワイプ操作の追加
  - モバイルでの画面遷移は、ボタンのタッチより、スワイプ操作の方が自然な操作感になる。
  - TGestureManagerを使用すれば、スワイプ動作に対応できる。

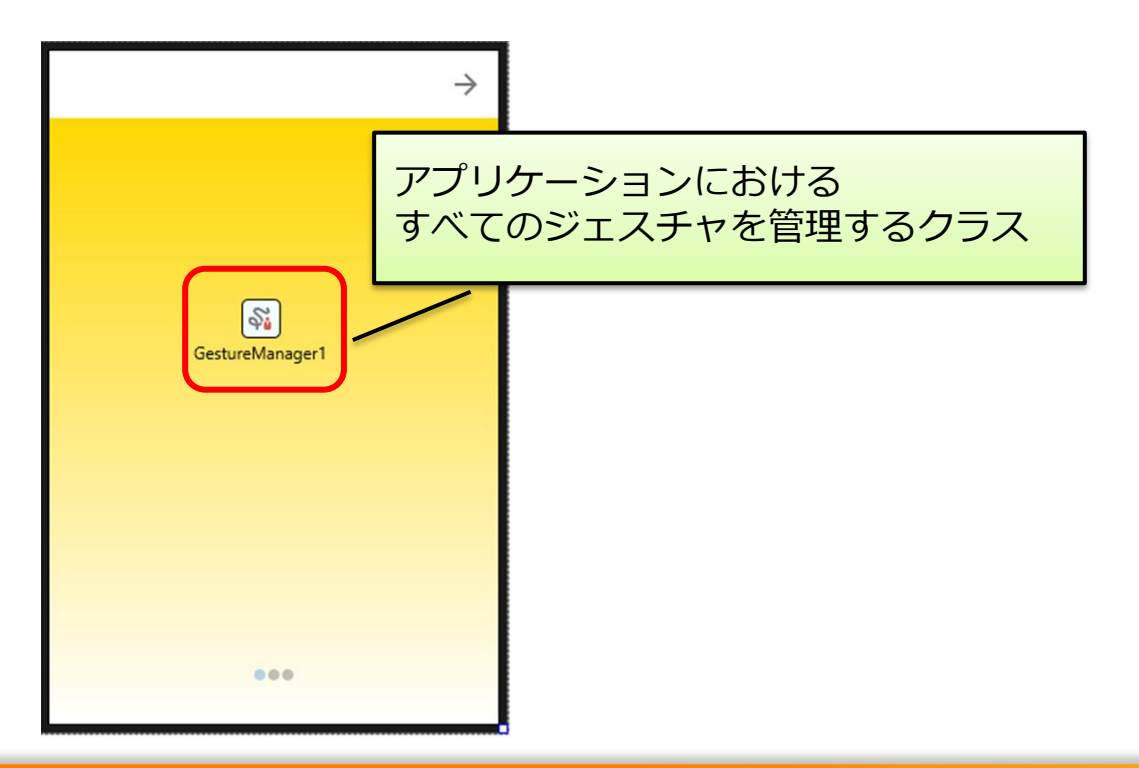

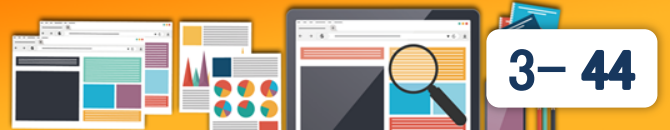

## • TGestureManagerを使用したスワイプ操作の追加

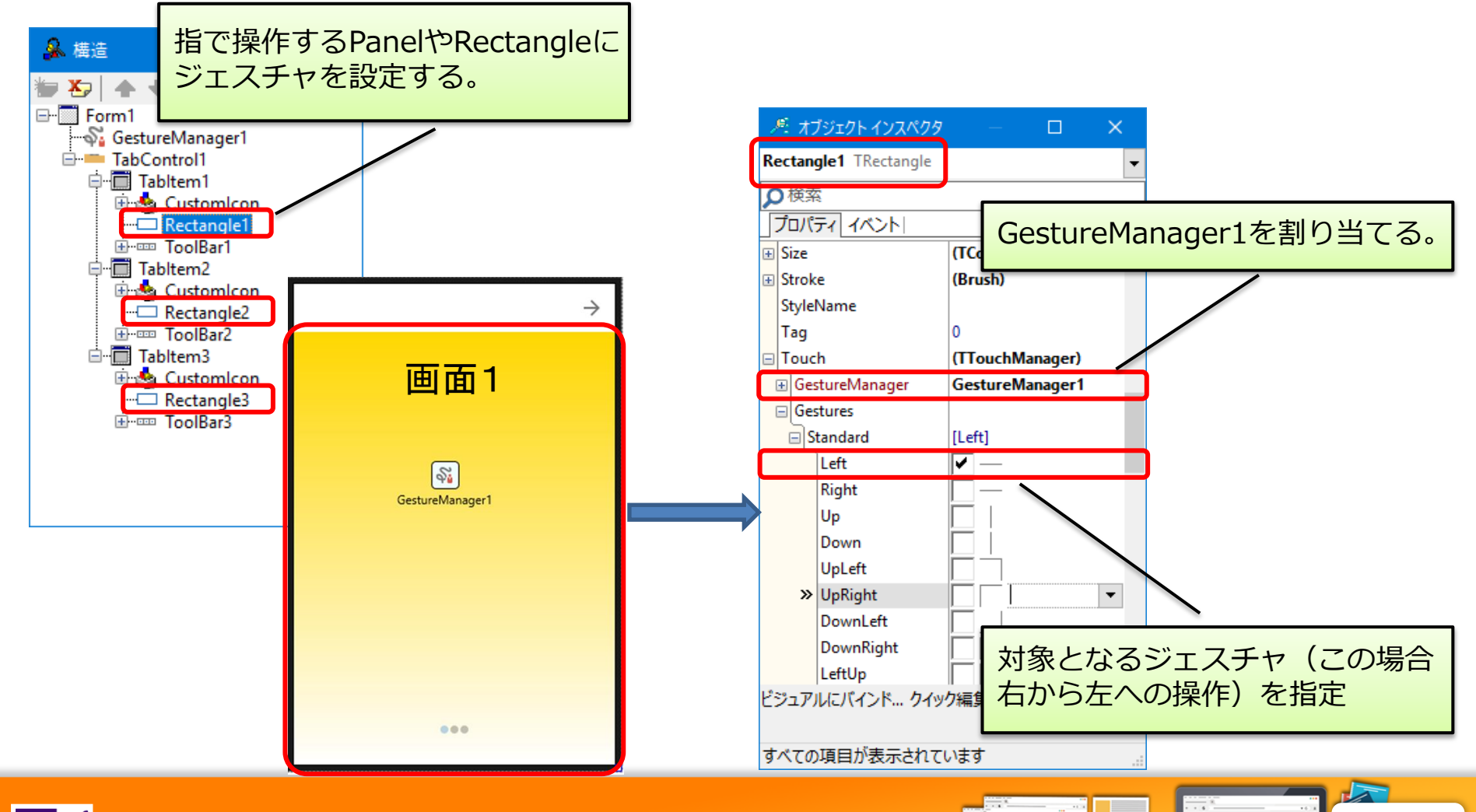

45

• TGestureManagerを使用したスワイプ操作の追加

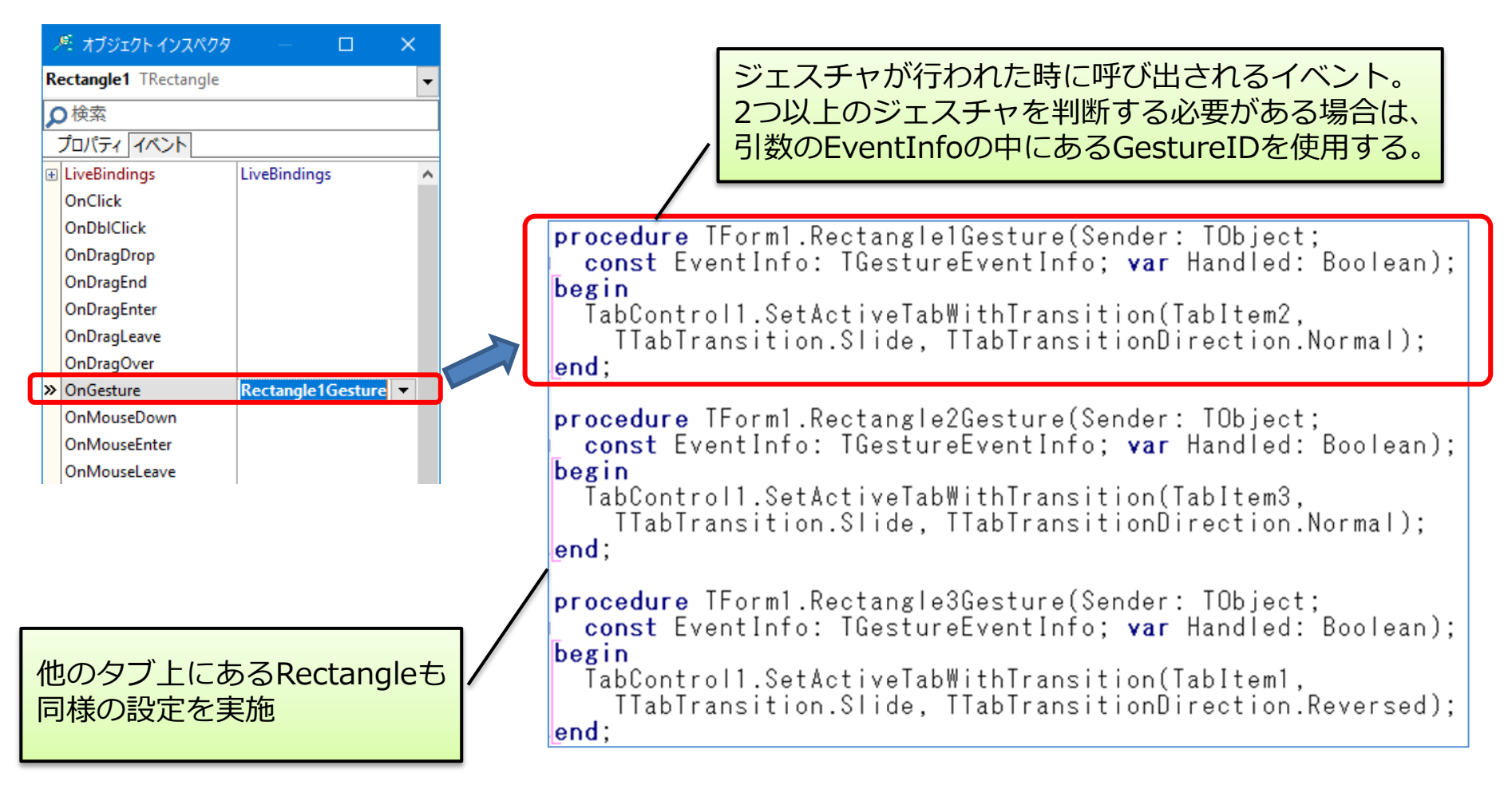

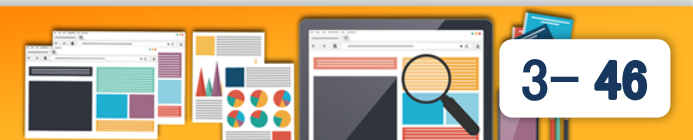

- TGestureManagerを使用したスワイプ操作の追加
  - 実行

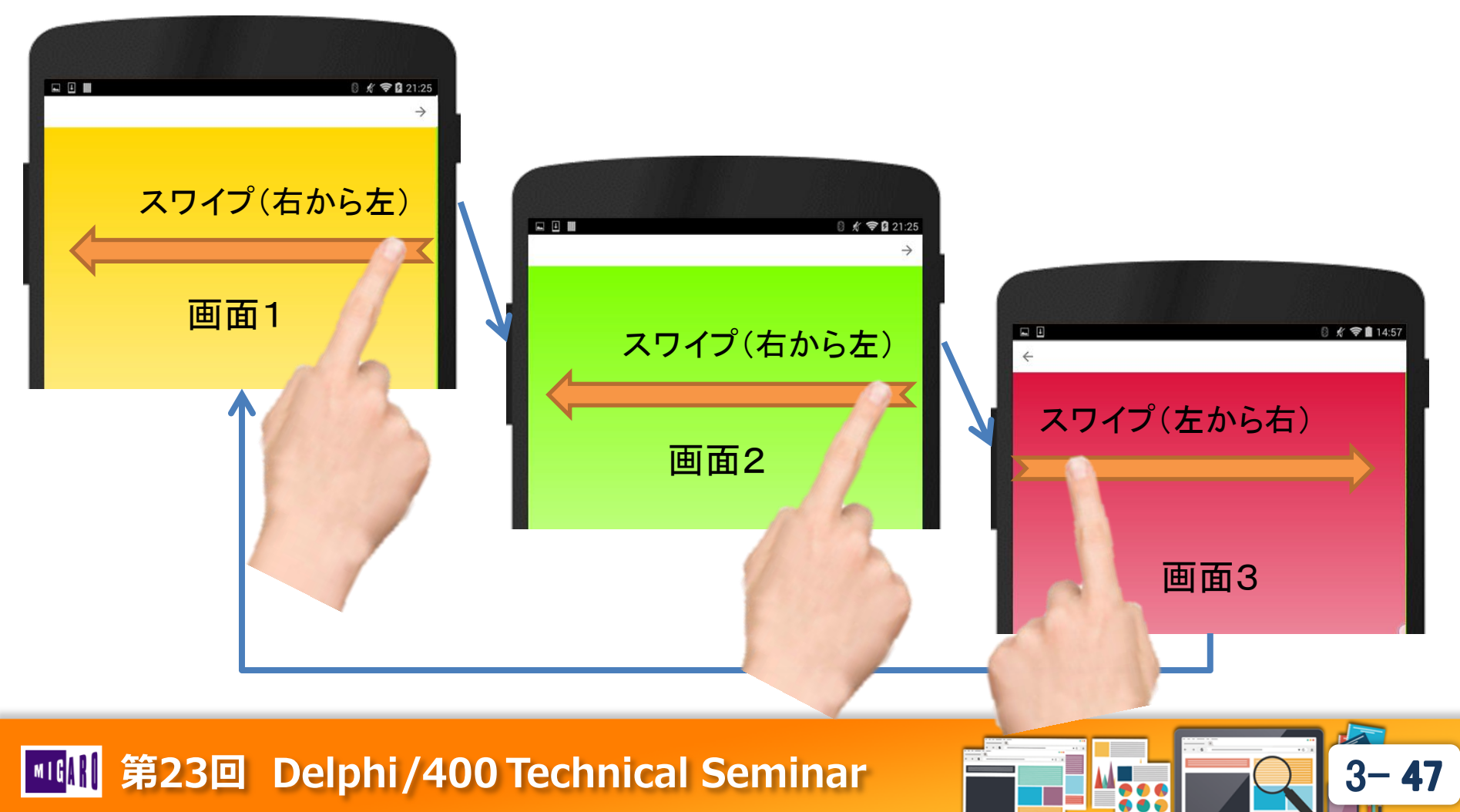

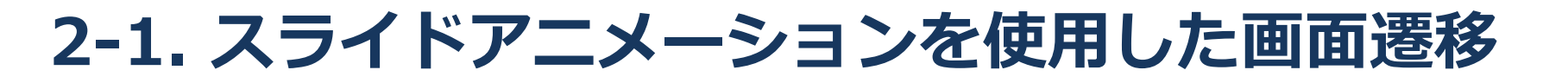

TTabControlを使用するメリットと課題

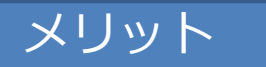

 スライドアニメーションが容易に作成でき、一つのユニットに処理 が集約される為、画面切り替えの動作も早くなる。

#### 課題

- 一つのユニット上に各タブ(各画面)のロジックを作成しなければ ならない
  - ・ 画面コンポーネント名の複雑化
     同じフォーム上のコンポーネントは、異なるタブであっても コンポーネント名を一意にする必要がある
  - ユニットコードの肥大化
     複数画面分のロジックを1つのユニットに記述
  - 複数人開発の不便さ

一つのpasファイルだと同時に一人しか編集できない

### 画面ごとに別のユニットとして開発できないか?

- TLayoutを使用したユニット分割
  - TabItem上にLayoutコンポーネントを配置し、実行時に別ユニット で作成したフォーム上のPanelをLayoutに貼り付ける

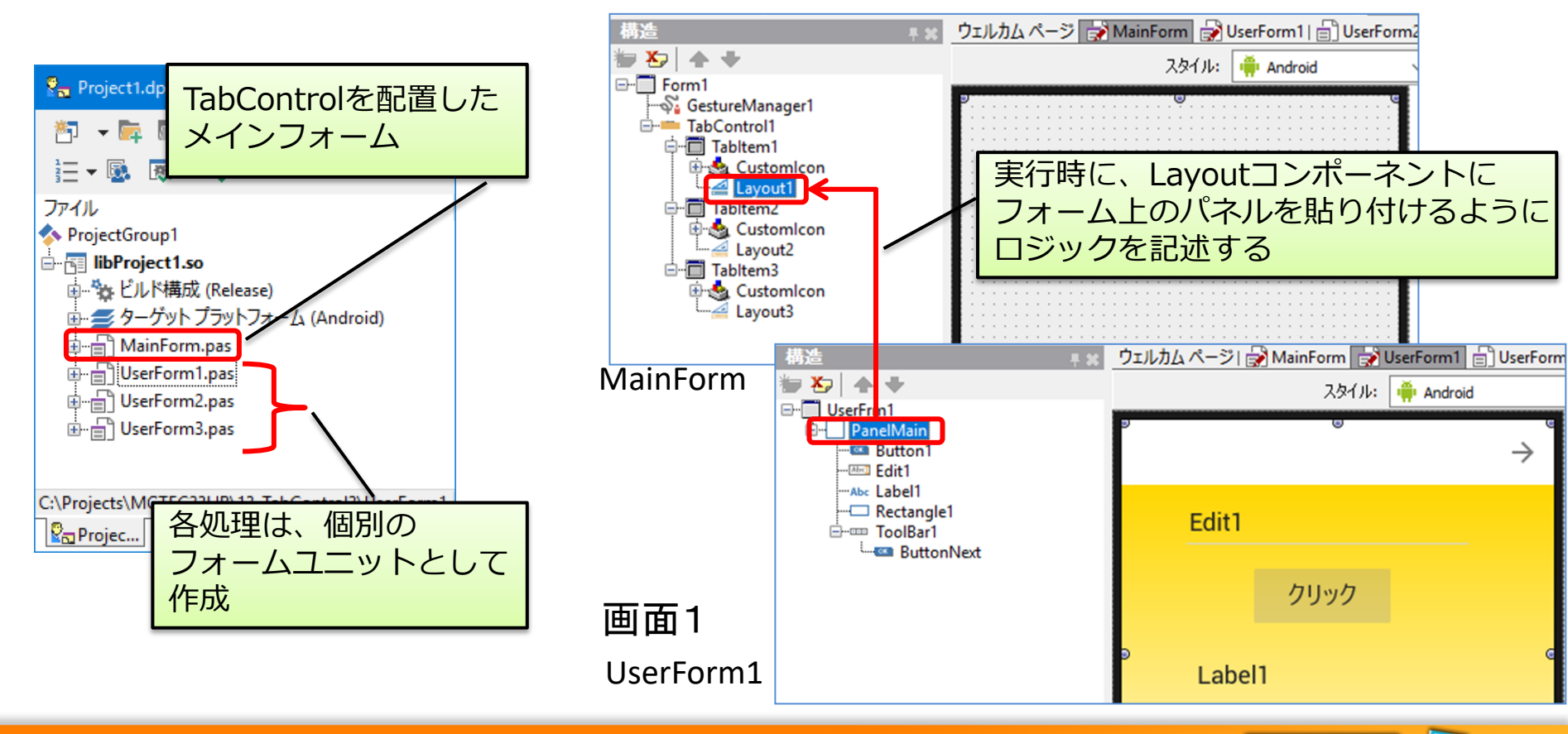

49

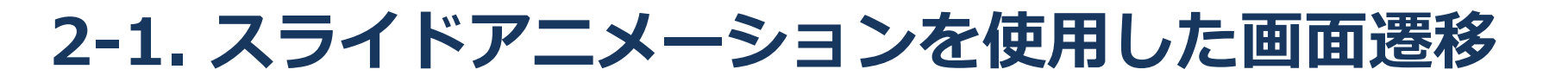

• TLayoutを使用したユニット分割

#### MainForm【宣言部】

| type                                                                     |              |
|--------------------------------------------------------------------------|--------------|
| TForm1 = class(TForm)                                                    |              |
| TabControl1: TTabControl;                                                |              |
| TabItem1: TTabItem;                                                      |              |
| Tabltem2: TTabltem;                                                      |              |
| TabItem3: TTabItem;                                                      |              |
| GestureManager1: TGestureManager;                                        |              |
| Layout1: TLayout;                                                        |              |
| Layout2: TLayout;                                                        |              |
| Layout3: TLayout;                                                        |              |
| procedure FormCreate(Sender: TObject);                                   |              |
| <pre>procedure Layout1Gesture(Sender: TObject;</pre>                     |              |
| <b>const</b> EventInfo: TGestureEventInfo; <b>var</b> Handled: Boolean); |              |
| <pre>procedure Layout2Gesture(Sender: TObject;</pre>                     |              |
| <b>const</b> EventInfo: TGestureEventInfo; <b>var</b> Handled: Boolean); |              |
| <pre>procedure Layout3Gesture(Sender: TObject;</pre>                     |              |
| <b>const</b> EventInfo: TGestureEventInfo; <b>var</b> Handled: Boolean); | シェスチャを割当     |
| private                                                                  |              |
| [private 宣言]                                                             |              |
| <pre>procedure UserFrmlButtonNextClick(Sender: [Object);</pre>           |              |
| procedure UserFrm2ButtonNextClick(Sender: IUbject);                      |              |
| <pre>procedure UserFrm3ButtonPriorClick(Sender: IUbject);</pre>          | 合ノオーム上の画面透移  |
| public                                                                   | 「ボタンを押下した時の」 |
| (public 宣言)                                                              | イベント手続きを定義   |
| end;                                                                     |              |

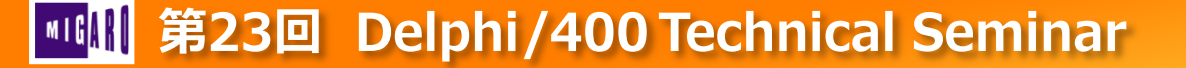

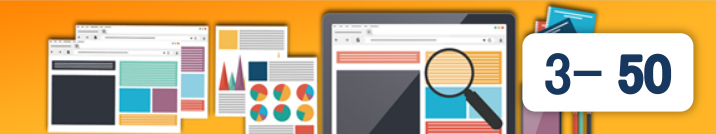

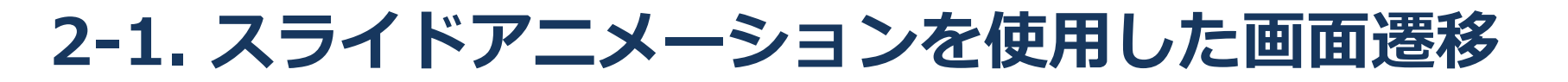

## • TLayoutを使用したユニット分割

#### MainForm 生成時処理

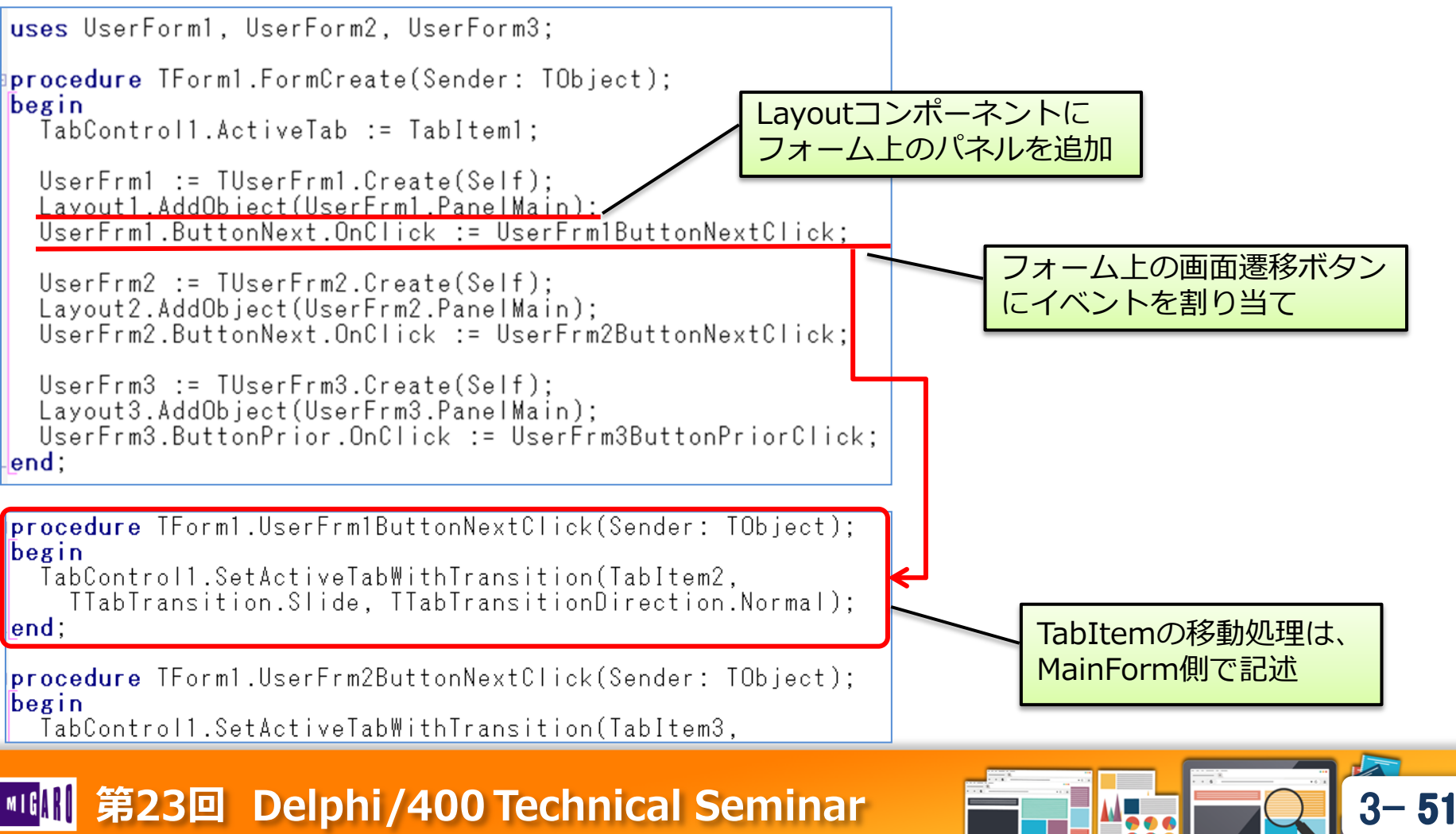

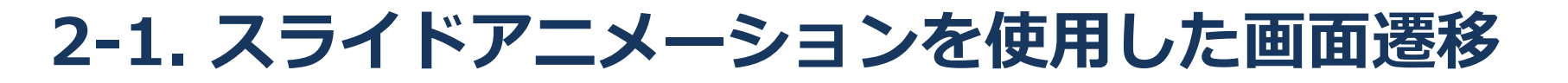

- TLayoutを使用したユニット分割
  - 実行

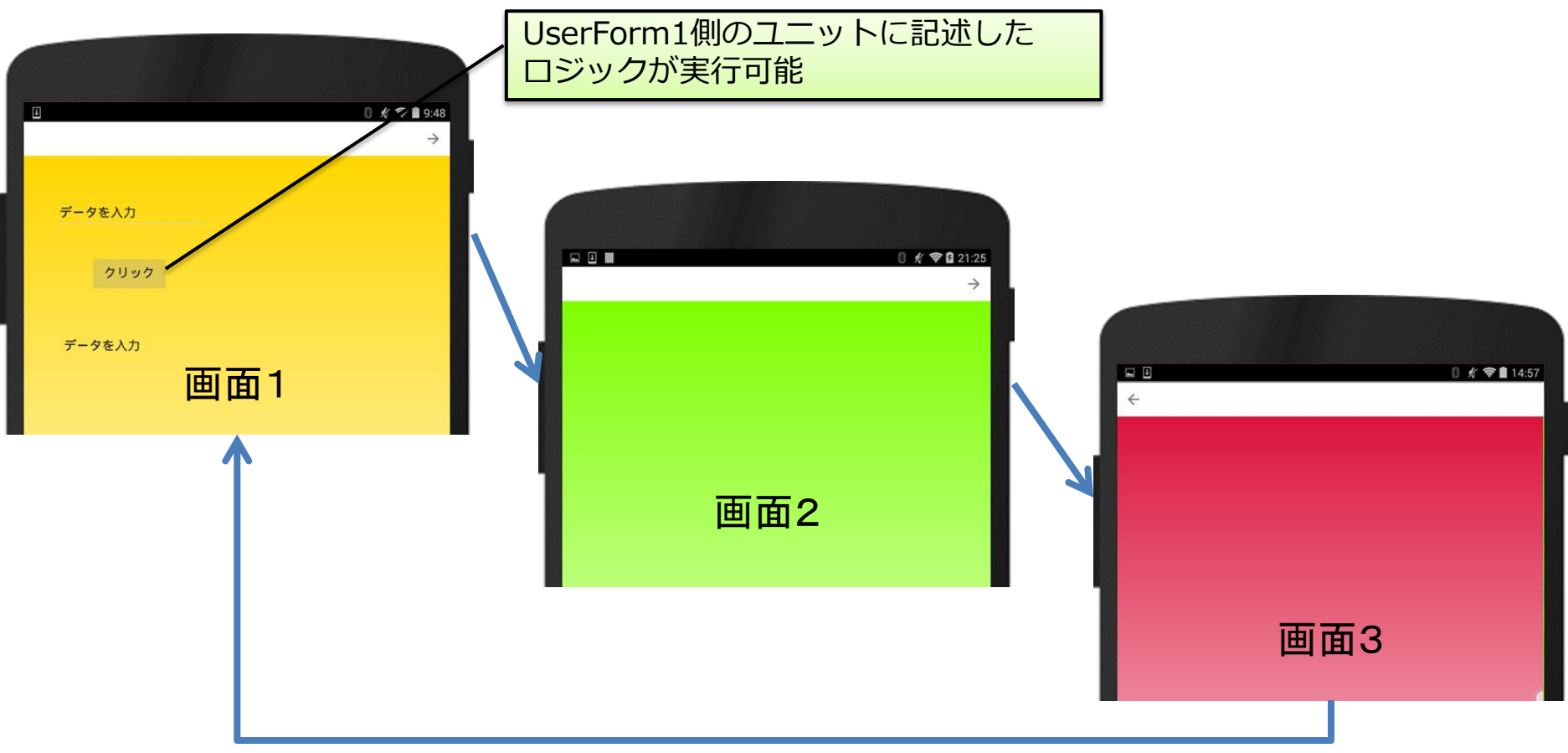

## Image: Seminar 第23回 Delphi/400 Technical Seminar

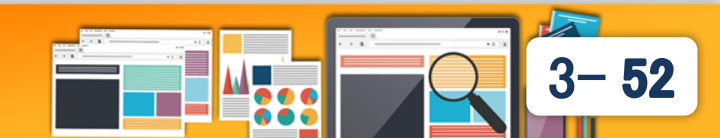

- モバイルアプリにおけるアニメーション効果
  - 全画面で動作するモバイルアプリは、操作に対するアプリの応答が ないと、端末が固まって見えてしまう。
    - → 画面遷移以外にも、モバイルアプリでは操作に対する応答として アニメーション効果を使用することが多い。

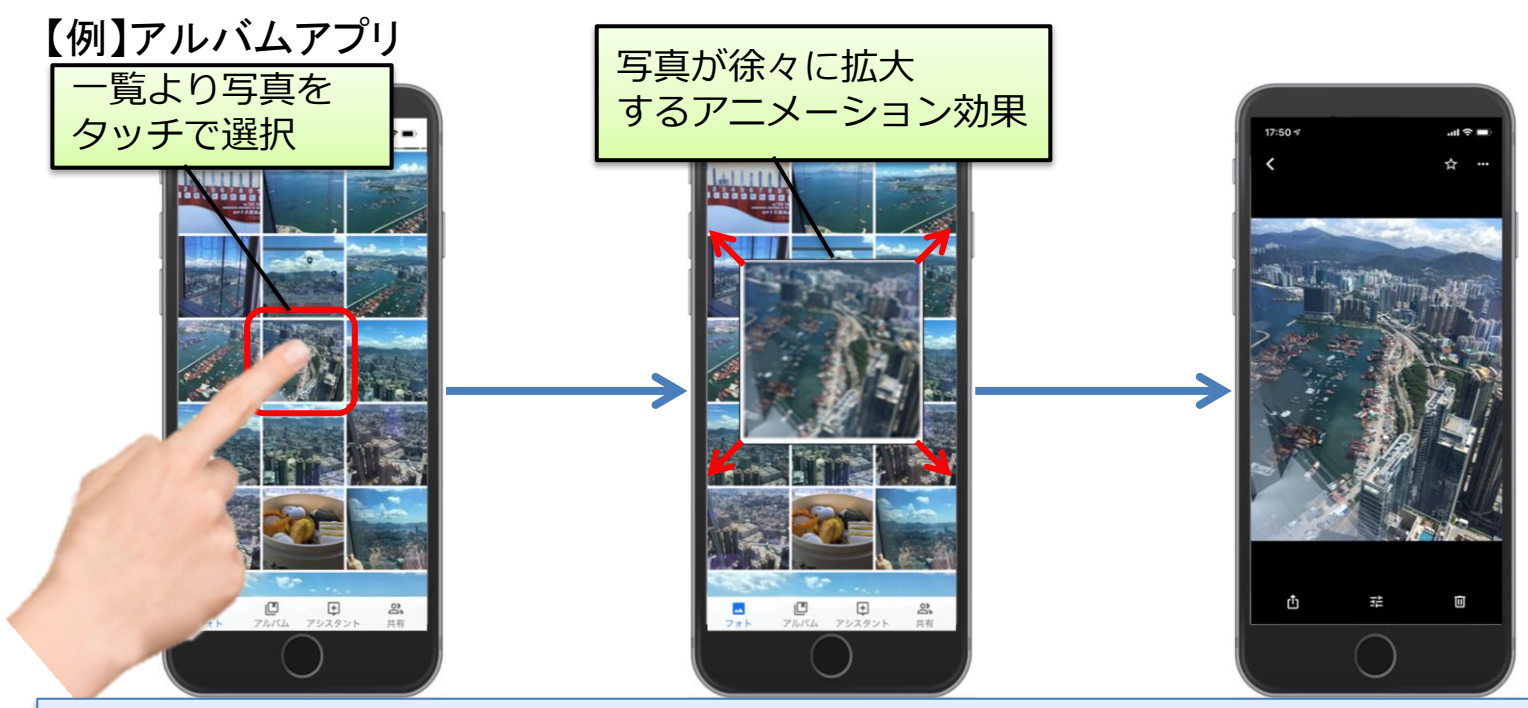

### なぜ、アニメーション効果が有効なのか?

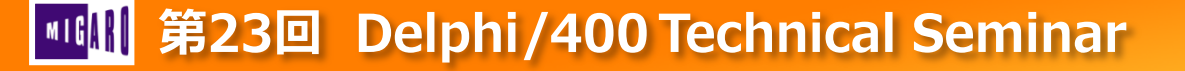

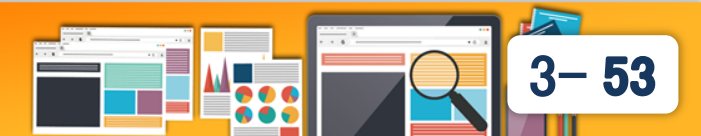

- モバイルアプリにおけるアニメーション効果
  - タッチ操作が基本のモバイルでは、操作を行ったことを確実に 伝えるための応答として、アニメーションを使用する。
  - 次の処理までに時間がかかるときに、何も動かないと固まった ように見えてしまうため、先にレスポンスとしてアニメーション を実行することで、レスポンスの体感を向上させる効果もある。

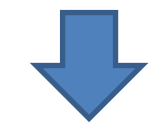

スペックが低く、アプリが全画面表示となるモバイルでは アニメーション効果の活用で、レスポンスの体感向上が期待できる。

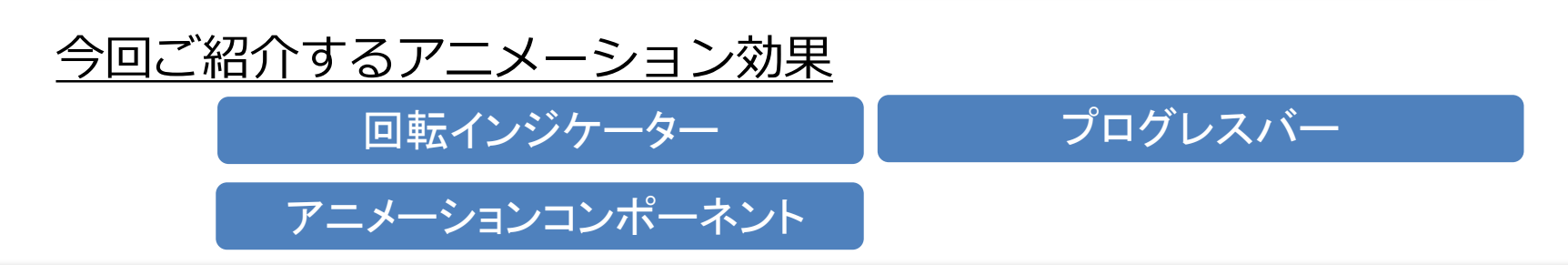

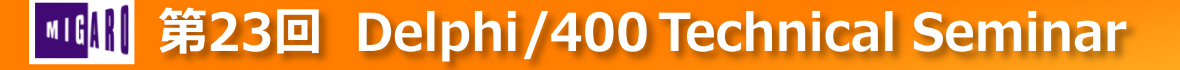

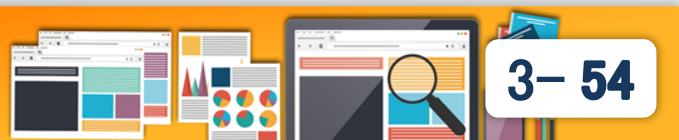

- Windowsアプリにおける処理実行の効果
  - マウスカーソルを砂時計にすることで実行中を表現できる。

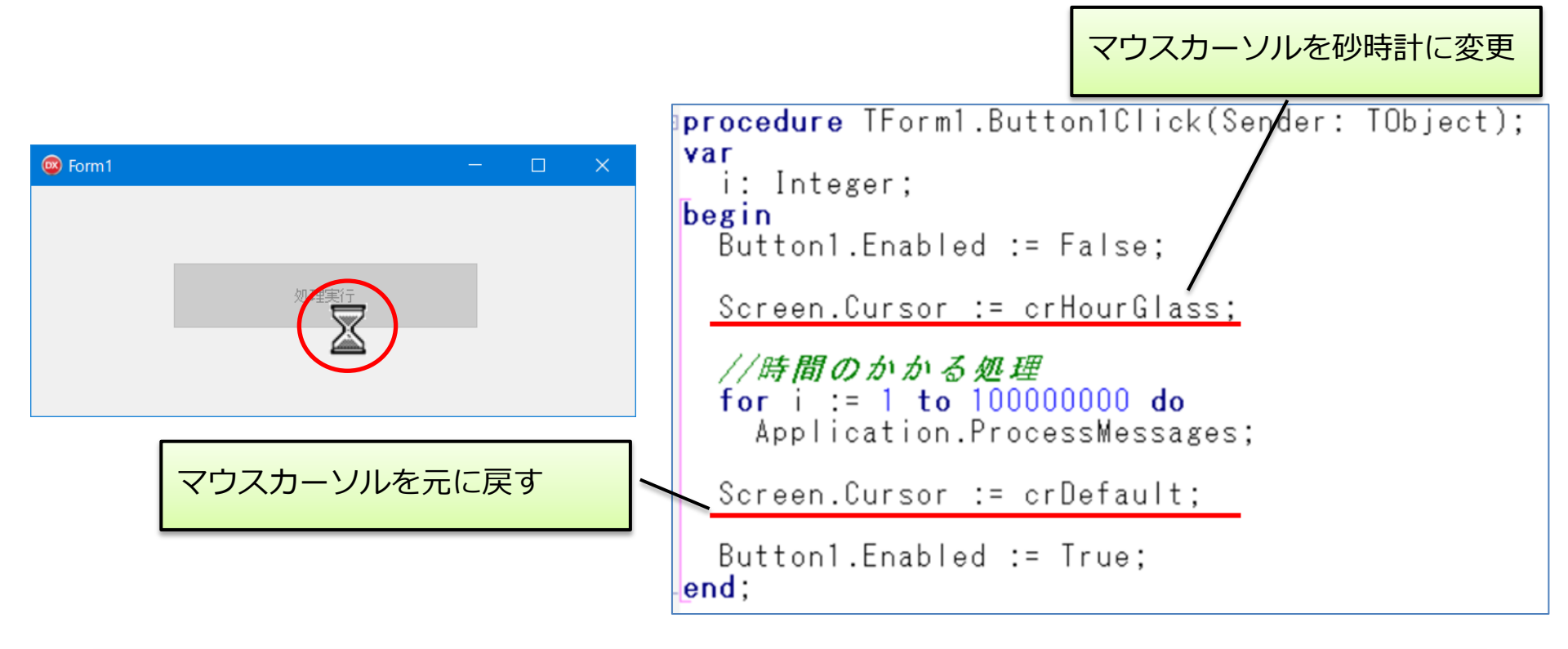

マウスカーソルの無いモバイルの場合、どのように処理中を表現するか?

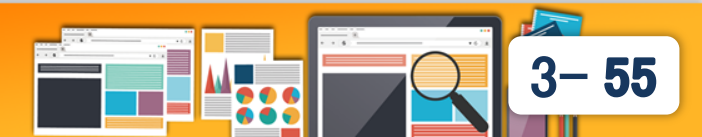

- モバイルアプリにおける処理実行の効果
  - マウスカーソルが無いモバイルでは、回転インジケーターや プログレスバー使用したアニメーション効果で表現する。

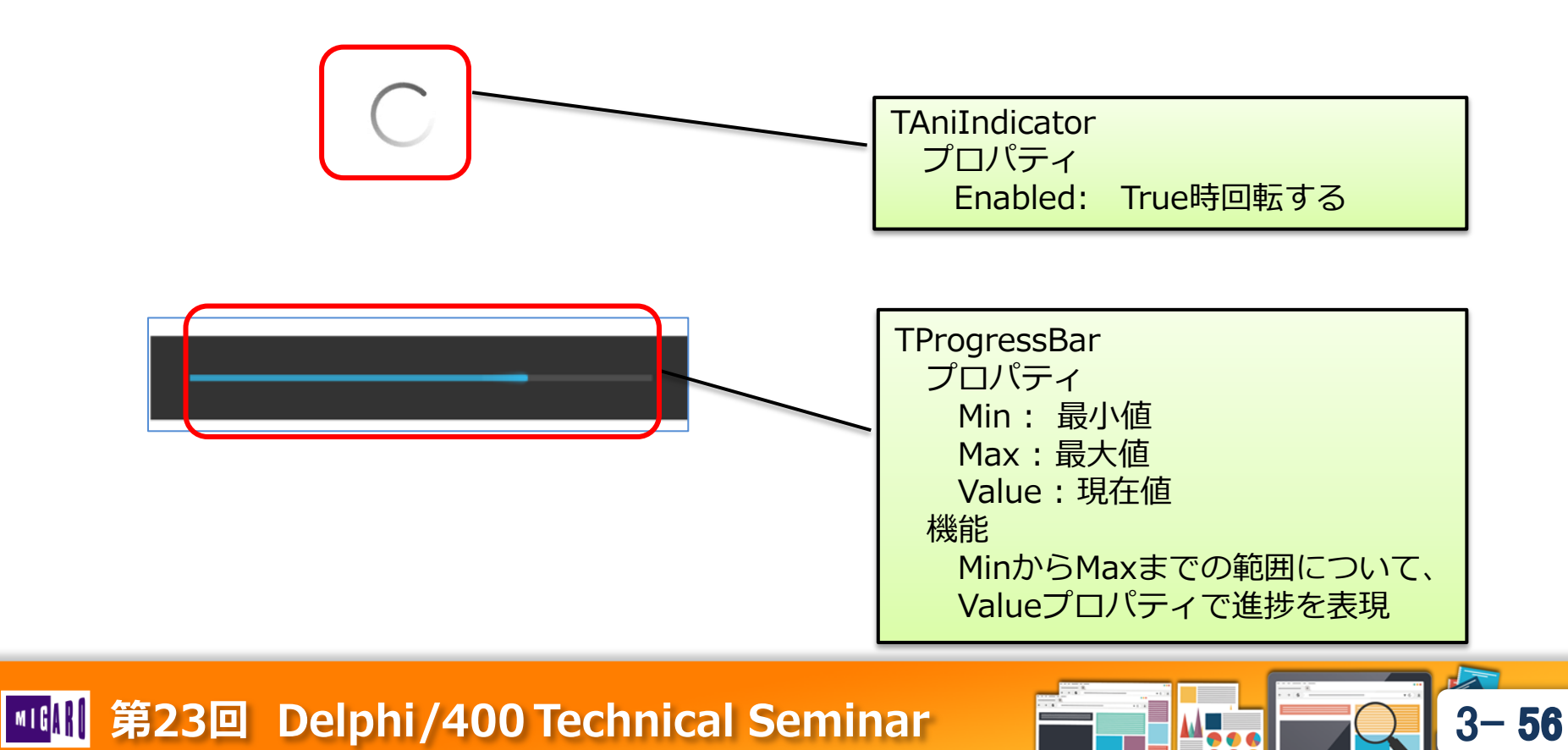

- TAniIndicatorの使用
  - 実行中を表す回転インジケーターを表示

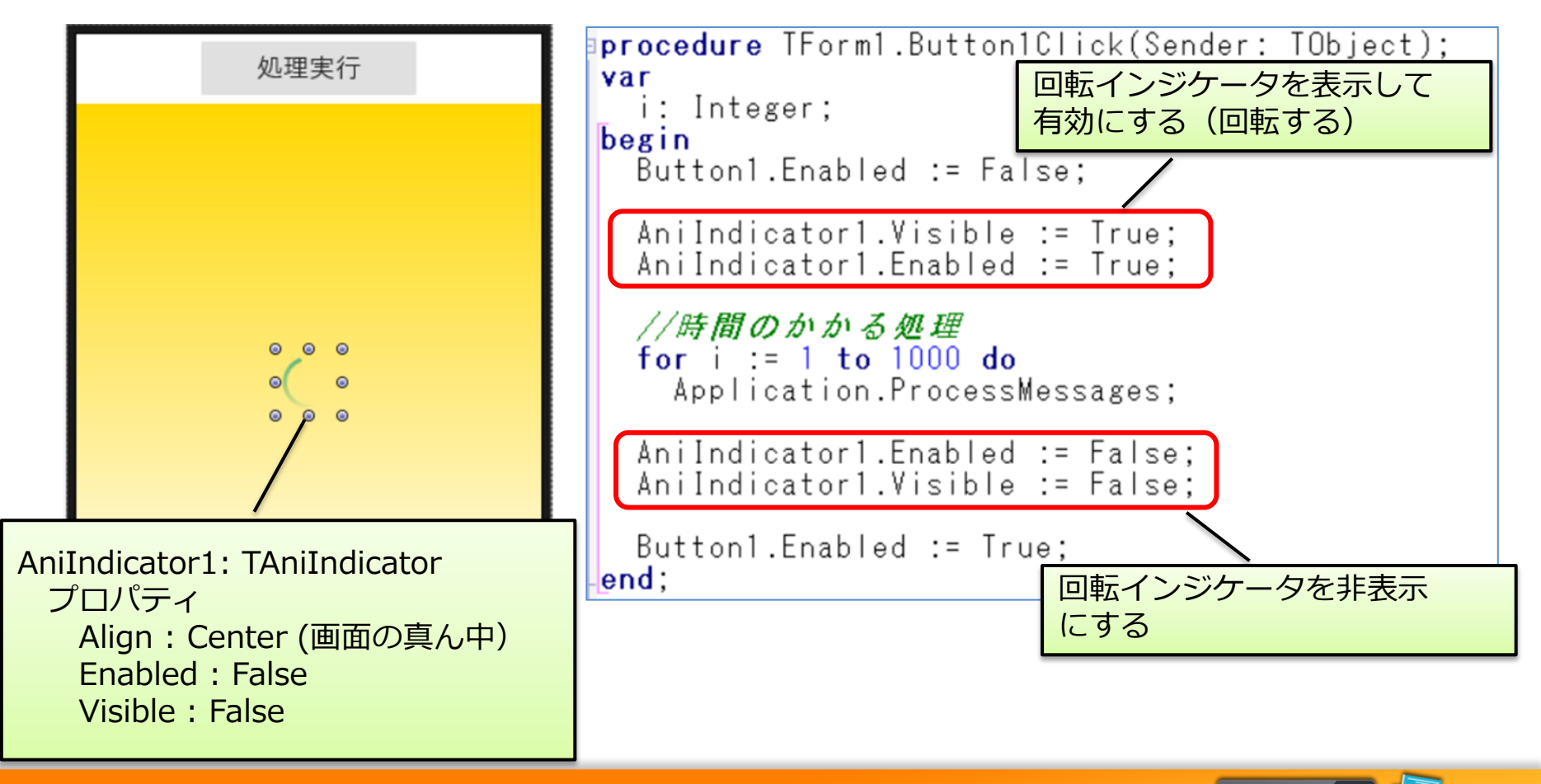

3-57

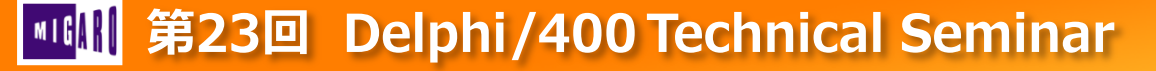

- TAniIndicatorの使用
  - 実行

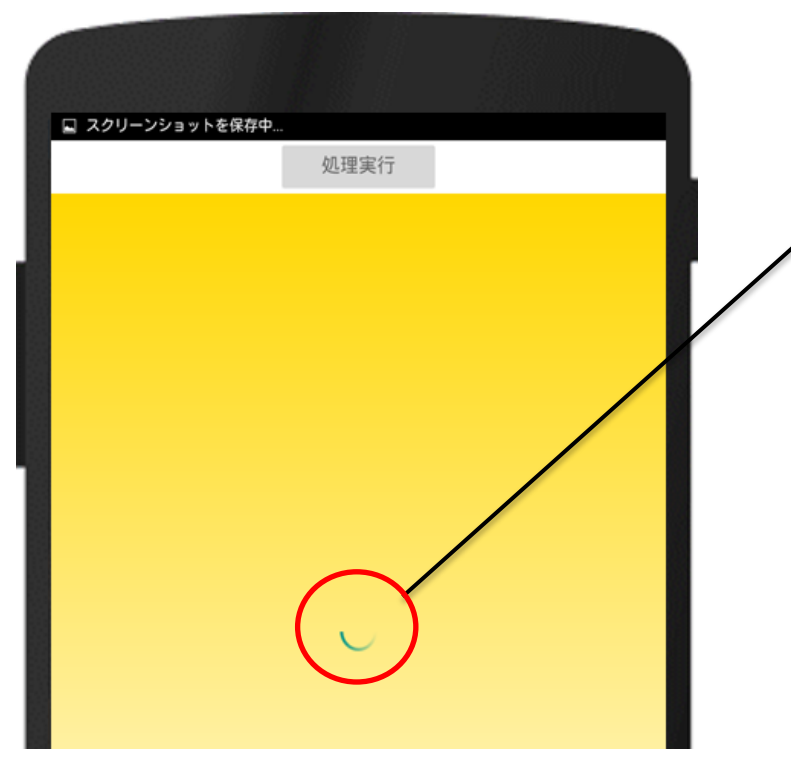

処理実行中、回転インジケーターが 表示され、回転アニメーションが 実行される。

 回転インジケーターは、処理 ボリュームが不確定な場合に、 主に使用される

(例)

- IBM i 等DBサーバーにSQLで 問合せする。
- ・ HTTPでWEBサーバーに アクセスし応答を待つ。

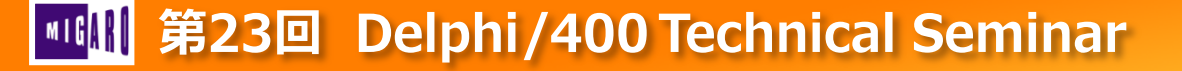

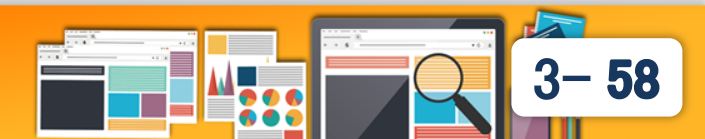

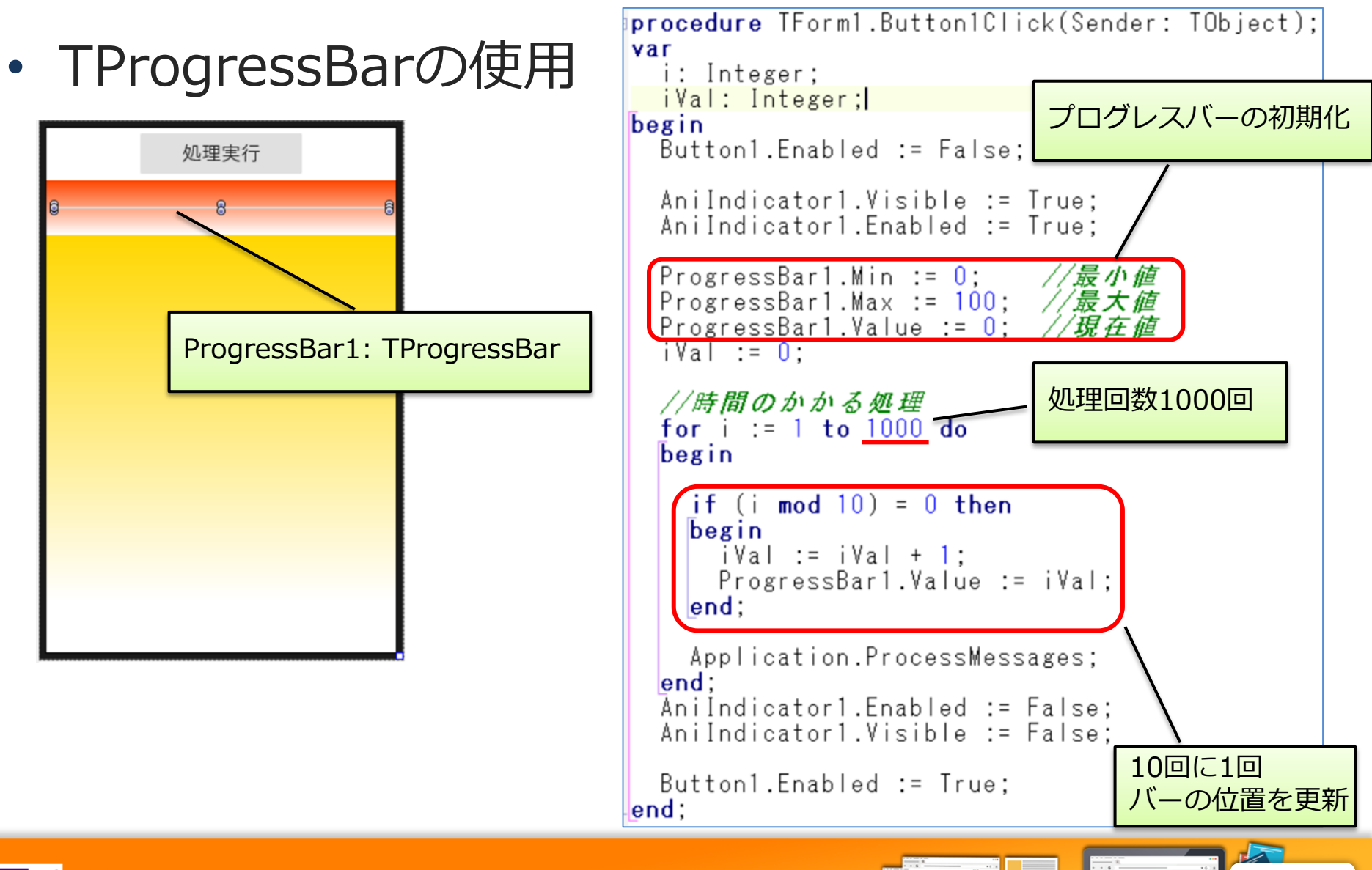

3-59

- TProgressBarの使用
  - 実行

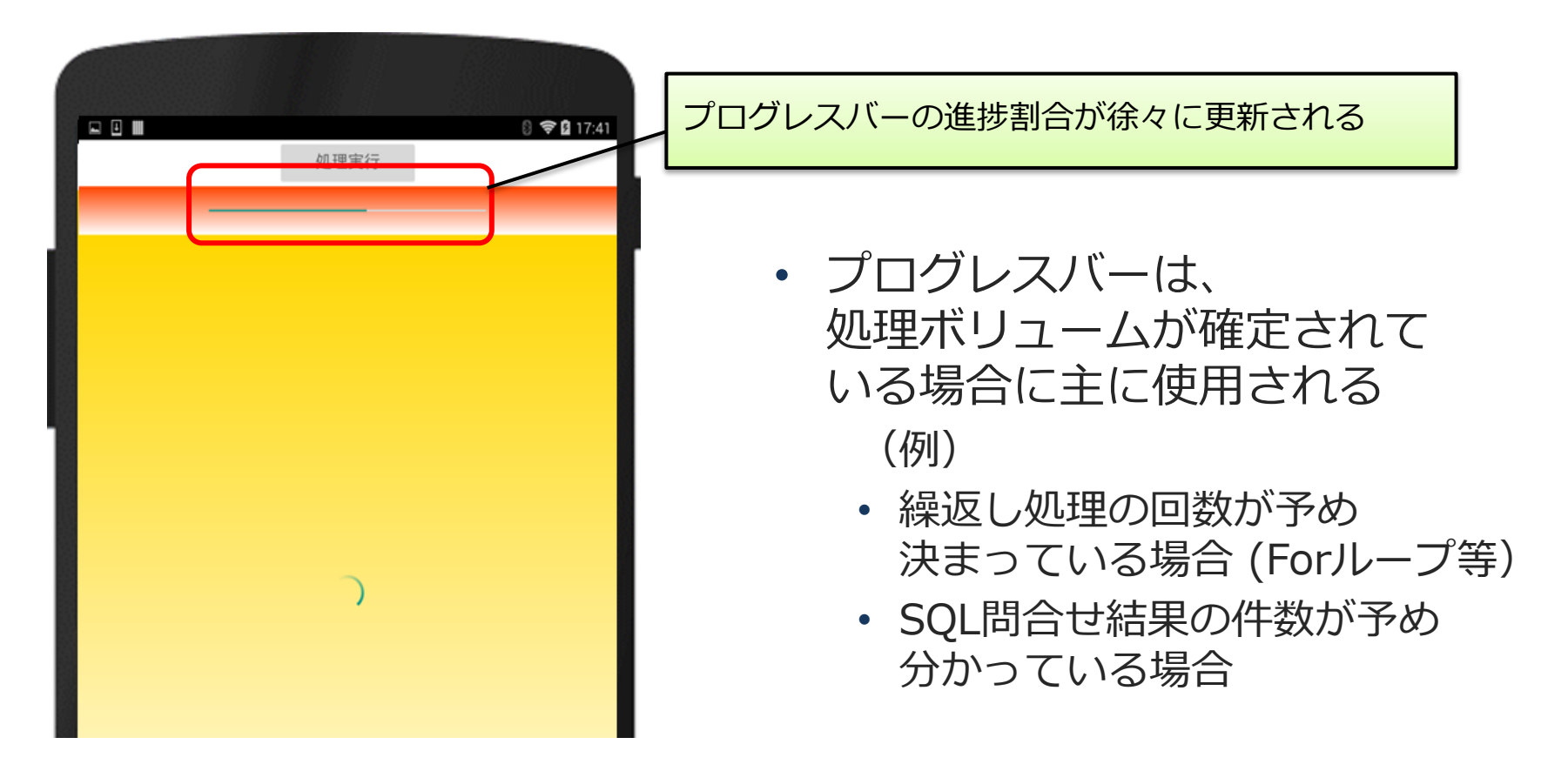

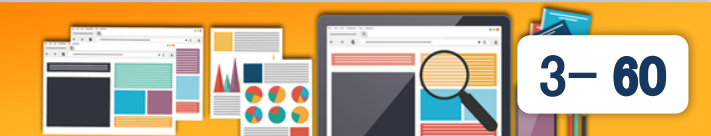

- アニメーションコンポーネント
  - プロパティの値を変更する仕組み
  - 時間の経過にあわせて、プロパティの値を変化させていく。
  - 任意のタイミングで開始/終了したり、トリガーによって実行する。
  - アニメーションコンポーネントの主なプロパティ
    - StartValue 開始時の値
    - StopValue 終了時の値
    - StartFromCurrenct (Boolean)
      - True:現在の値から開始
    - PropertyName 対応するプロパティ
    - Duration アニメーション時間
    - Loop 停止まで繰り返し実行
    - AutoReverse 終了後向きを反転する

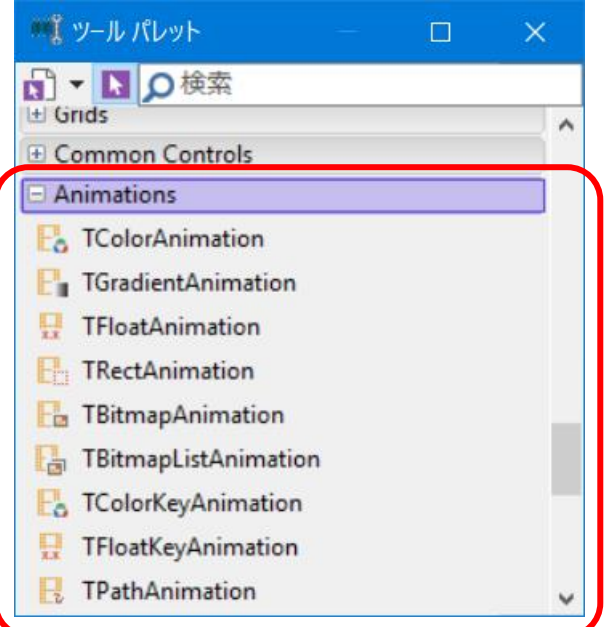

アニメーションコンポーネントを使用すれば、独自の処理待ち アニメーション効果も作成できる。

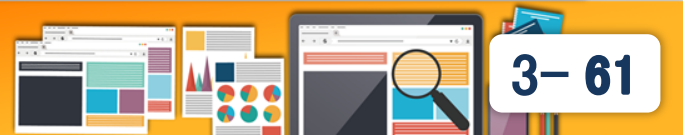

- TBitmapAnimationの使用
  - 実行中に画像を変更するアニメーションを実行

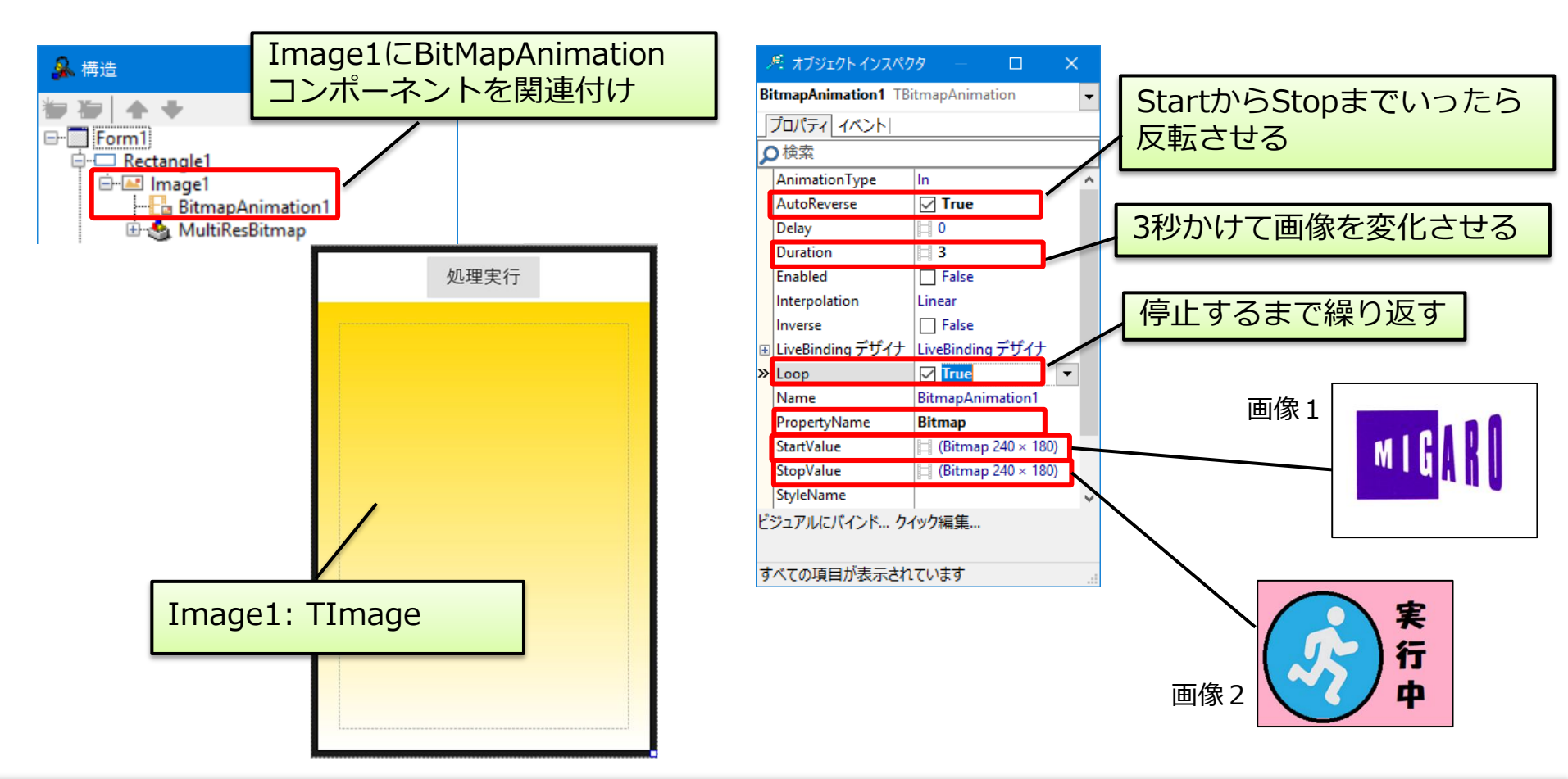

3-62

- TBitmapAnimationの使用
  - ・ [処理実行]ボタン クリック処理

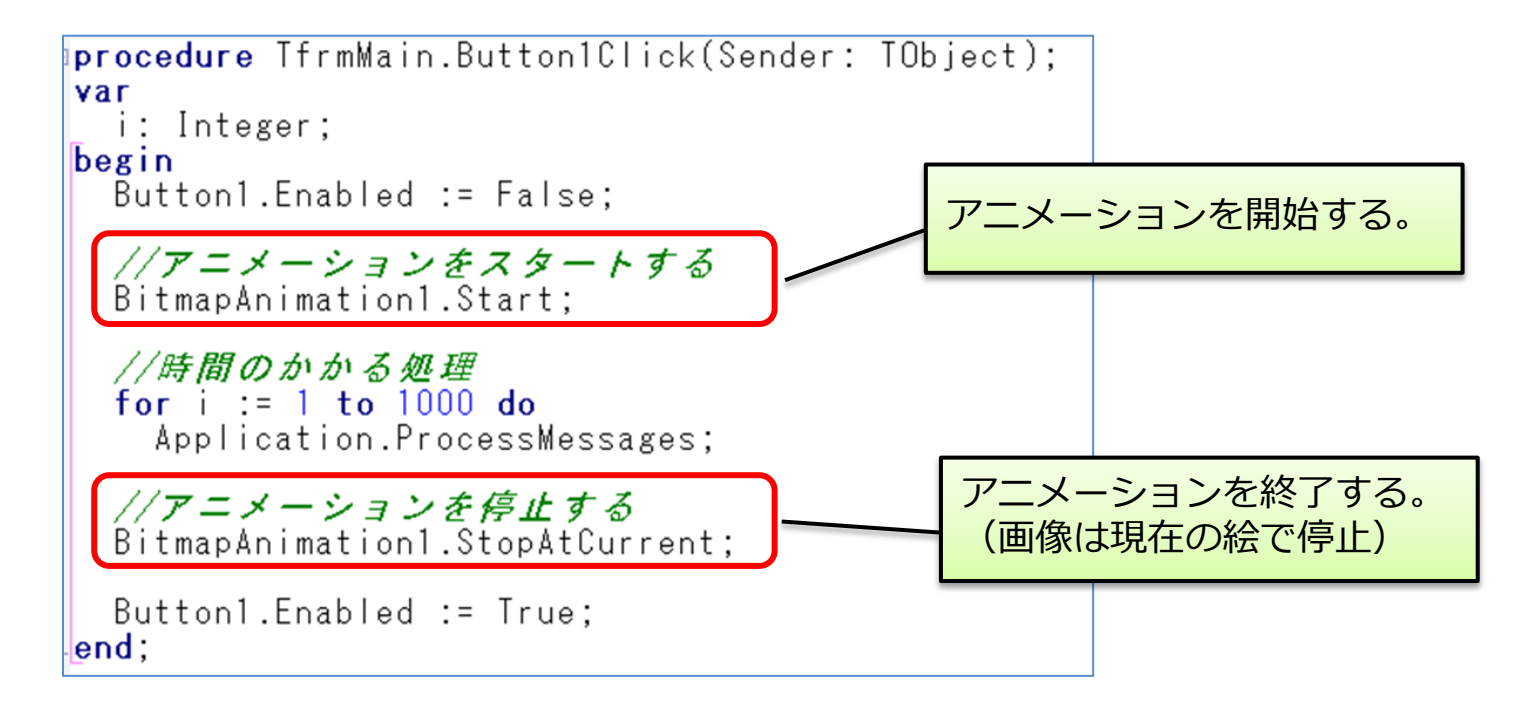

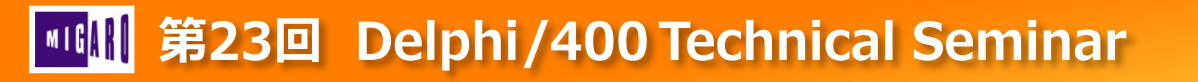

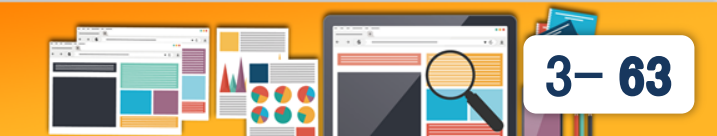

- TBitmapAnimationの使用
  - 実行

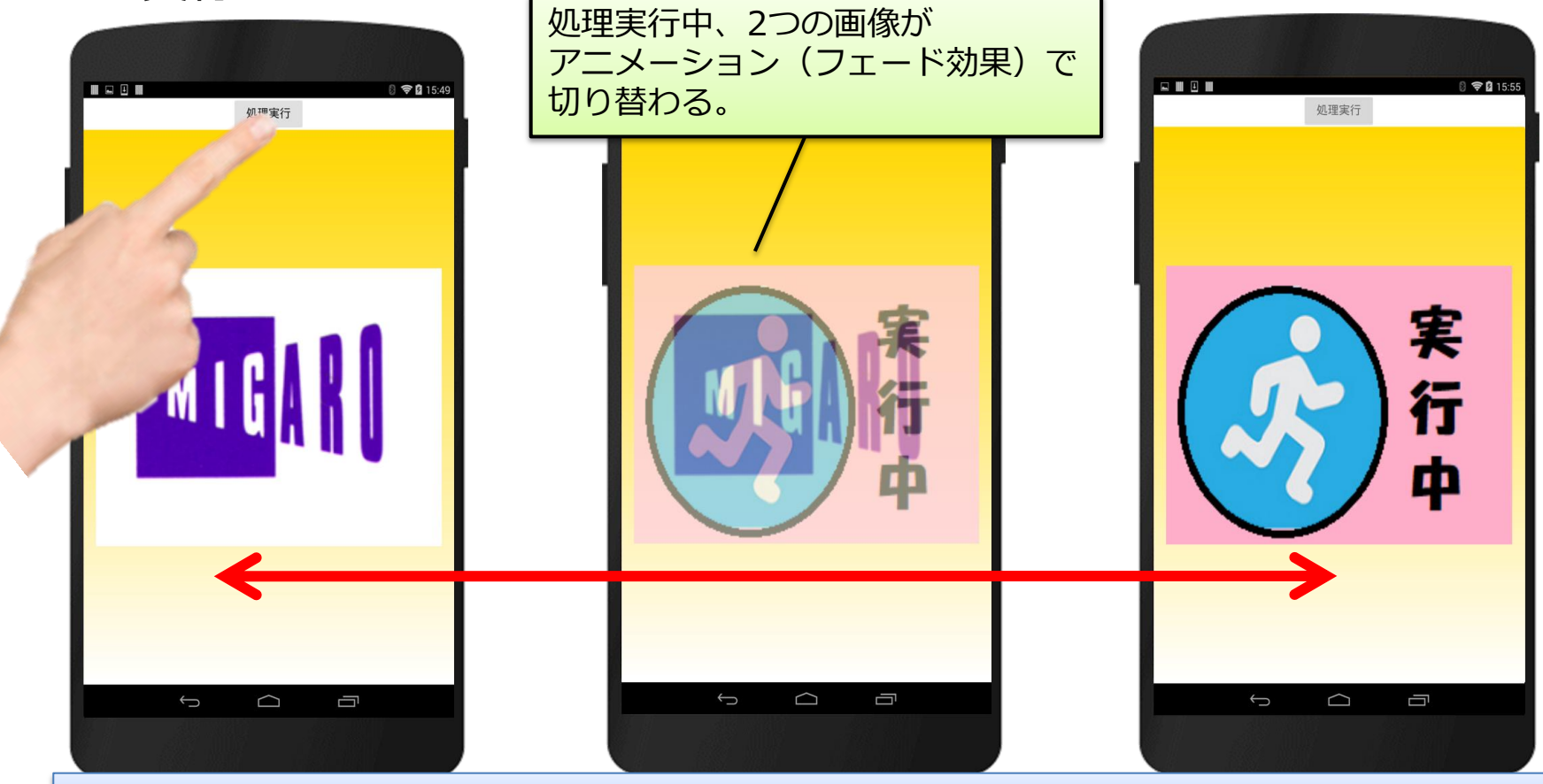

画像アニメーションを使用した独自の処理待ち画面の実行

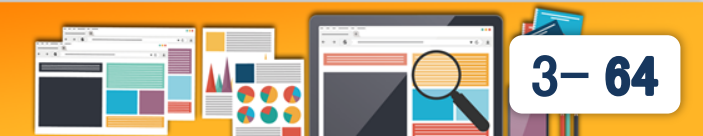

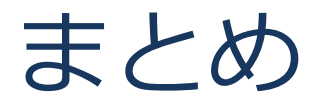

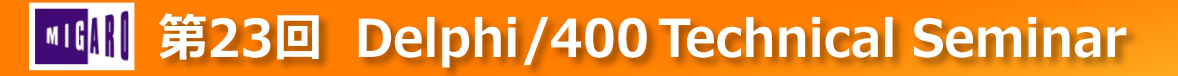

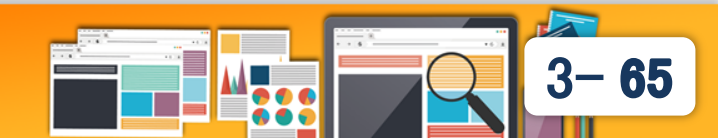

## ■ まとめ

## 1. 並列処理によるレスポンス向上テクニック

- TTaskによるメインスレッド(UI処理)とサブスレッド(ロジック)の分割
- 複雑な処理を並列稼働させることで、処理効率が向上

## 2. アニメーションによるレスポンス向上テクニック

- TTabControlを使用することで、スムーズな画面遷移を実現
- TGestureManagerを組み込むことにより自然な操作感を実現
- ユニットを分割することで開発効率向上を実現
- TAniIndicatorやTProgressBarを使用することで、処理待ちに対する 体感レスポンスを向上
- アニメーションコンポーネントを使用すれば、独自に変化する 処理待ち画面も作成できる

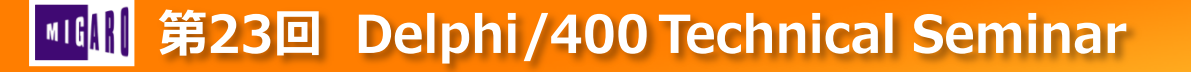

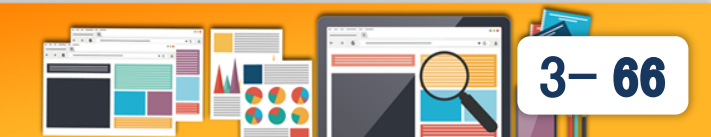